## Training Document for Integrated Automation Solutions

### **Totally Integrated Automation (TIA)**

### MODULE E06

## PROFINET/PROFIBUS DP with CPU 315F-2 PN/DP/IE/PB Link and

### **DP Slave ET200S**

This document was prepared by Siemens AG for training purposes for the project 'Siemens Automation Cooperates with Education' (SCE).

Siemens AG does not guarantee the content of this document.

Passing on this document, copying it and using and sharing its content is allowed within public training facilities and continued education facilities. Exceptions require written approval by Siemens AG (Michael Knust michael.knust@siemens.com).

Offenders are held liable. All rights reserved, including translation rights, particularly in the event a patent is granted or a utility model or design is registered.

We thank the Michael Dziallas Engineering corporation, the teachers of vocational schools others for their support during the preparation of this document.

### PAGE

| 1. | Preface                                              | 4 |
|----|------------------------------------------------------|---|
| 2. | Notes on Using the CPU 315F-2 PN/DP                  | 6 |
| 3. | Notes on Using the IE/PB Link                        | 6 |
| 4. | Notes on Using the ET 200S with IM 151-1 HF          | 7 |
| 5. | Starting Up the PROFINET/PROFIBUS DP with IE/PB Link | 8 |

The following symbols guide you through this module:

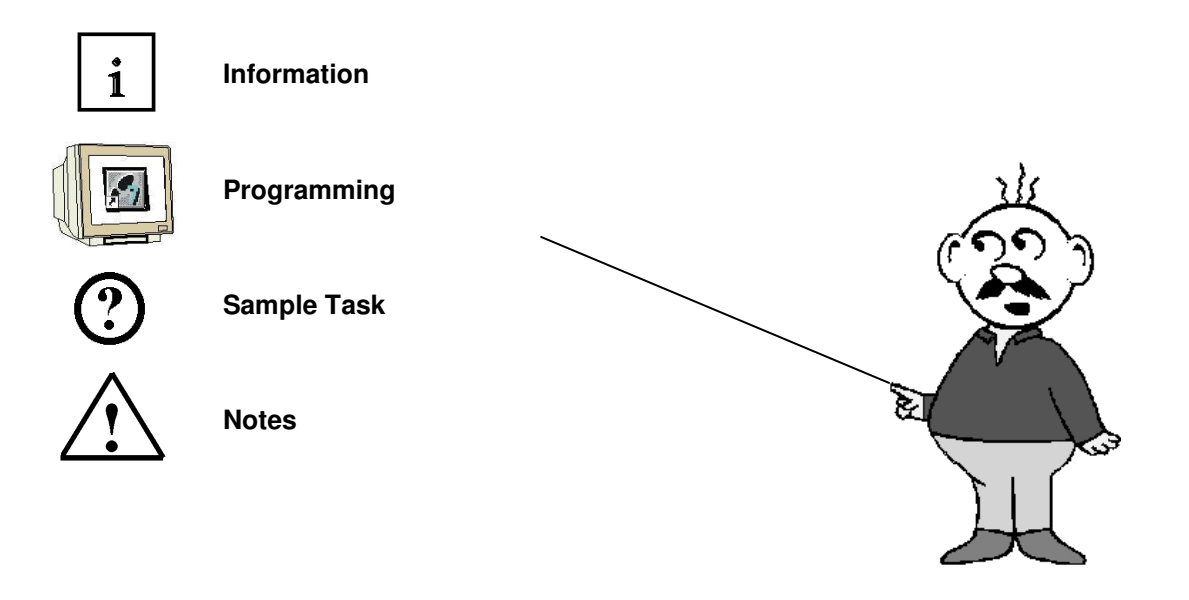

### 1. INTRODUCTION

Regarding its content, Module E06 is part of the training unit 'IT Communication with SIMATIC S7'.

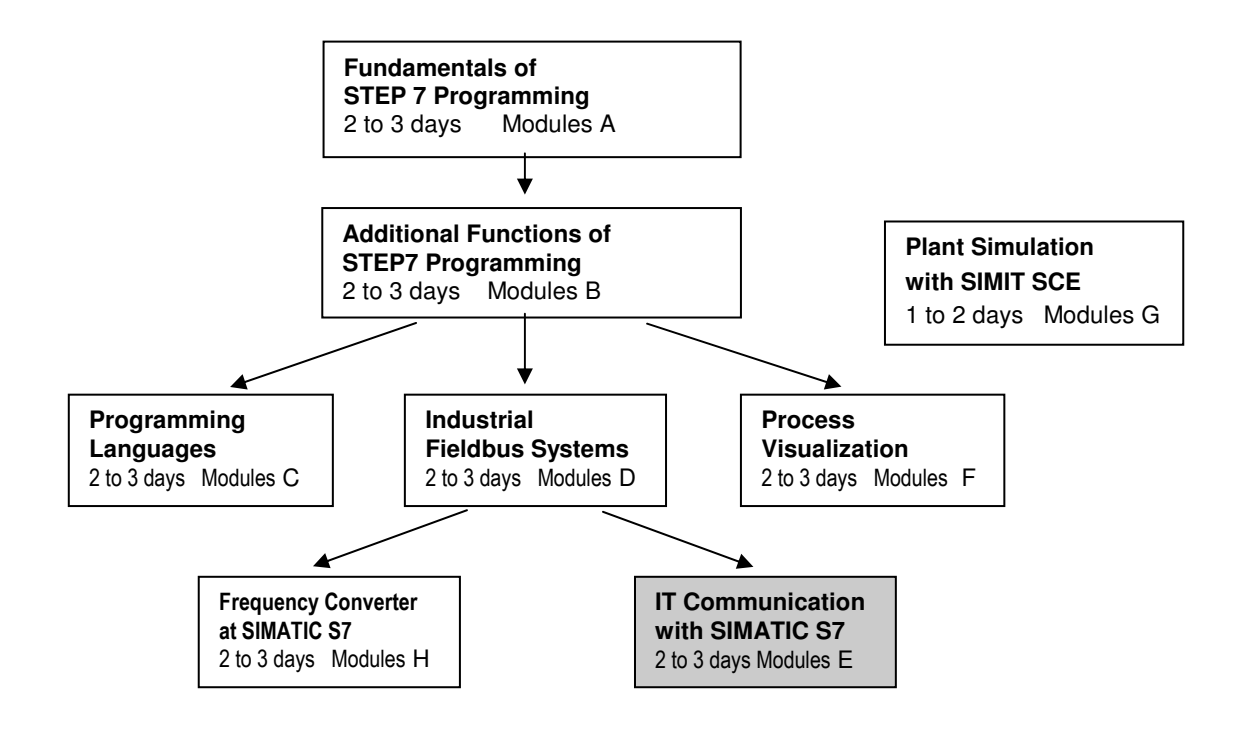

#### **Training Objective:**

In Module E06, the reader learns how PROFIBUS DP components can be incorporated at PROFINET. In the process, he also learns how the CPU 315F-2 PN/DP with the IE/PB link as gateway and the ET200S as DP slave is started up. The E06 Module demonstrates what to do in principle, providing a brief example.

#### **Preconditions:**

To successfully work through this module, the following knowledge is assumed:

- Experience in handling Windows
- Fundamentals of PLC programming with STEP 7 (for example, Module A3 'Startup' PLC programming with STEP 7)
- Fundamentals of network technology (for example, Appendix V Basics of Network Technology)

| Preface | Notes | StartUp |
|---------|-------|---------|
|         |       |         |
|         |       |         |

### Hardware and Software required

- 1 PC, operating system Windows 2000 Professional starting with SP4/XP Professional starting with SP1/Server 2003 with 600MHz and 512RAM, free disk storage approx. 650 to 900 MB, MS Internet Explorer 6.0 and network card
- 2 Software STEP7 V 5.4
- **3** PLC SIMATIC S7-300 with CPU 315F-2 PN/DP Sample configuration:
  - Power pack: PS 307 2A
  - CPU: CPU 315F-2 PN/DP
- 4 PN/DP Link
- **5** Distributed IO ET200S for PROFINET with 2 digital inputs and 4 digital outputs Sample configuration:
  - Interface module: IM 151-1 HF
  - Power module: PM-E DC 24V...48V/AC24V...230V
  - Electronic module: 2DI Standard DC 24V
  - Electronic module: 4DO Standard DC 24V/0.5A
- 6 Ethernet connection between PC, CPU 315F-2 PN/DP and IE/PB Link
- 7 PROFIBUS connection between IE/PB Link and ET200S

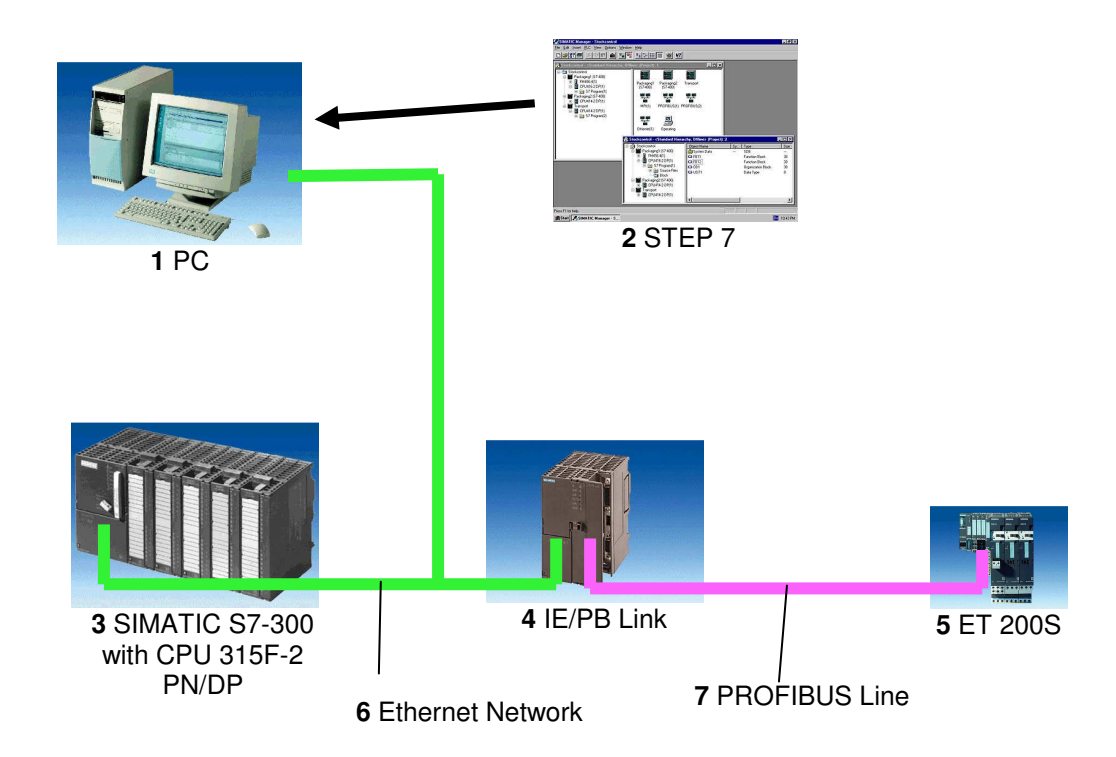

|                           | Preface | Notes             |           | StartUp    | )           |      |     |       |       |
|---------------------------|---------|-------------------|-----------|------------|-------------|------|-----|-------|-------|
| TIA Training Document     |         | Page 5 of 32      |           |            |             |      | Ν   | /lodu | le    |
| Status: 02/2008<br>ET200S |         | PROFINET/PROFIBUS | DP with C | CPU 315F-2 | PN/DP/IE/PB | Link | and | DP    | Slave |

### 2. NOTES ON USING THE CPU 315F-2 PN/DP

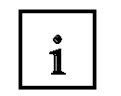

i

The CPU 315F-2 PN/DP is a CPU that is shipped with 2 integrated interfaces.

The first interface is a combined MPI/PROFIBUS-DP interface that can be used at the PROFIBUS DP as master or slave for connecting distributed IO/field devices with very fast response timing.

Moreover, the CPU can be programmed here by means of MPI or PROFIBUS DP

- The second interface is an integrated PROFINET interface.
   It allows for using the CPU as PROFINET IO controller to operate distributed IO on PROFINET. The CPU can also be programmed by using this interface!
- In addition, both interfaces can be used for fail-safe IO devices.

### Notes:

- In Module E06, the CPU 315F-2 PN/DP is used at the PROFINET as IO controller.
- A MMC is needed to operate this CPU!
- The addresses of the input and output modules can be parameterized at this CPU.

### 3. NOTES ON USING THE PN/DP LINK

As an independent component, the IE/PB Link is the seamless transition between Industrial Ethernet and PROFIBUS.

PROFInet makes communication relationships of the PROFIBUS devices among each other as well as to Ethernet devices possible. In this case, the IE/PB Link supports the connection of simple DP slaves as well as the connection of PROFIBUS devices with loadable functionality in the form of a program; for example, the ET 200S with CPU.

In addition, the IE/PB Link offers the following functions:

- S7 routing:

Allows for network-overreaching PG/OP communication. That means, all S7 stations can be programmed remotely at the Industrial Ethernet or at the PROFIBUS from the PG. Visual display data of S7 stations on the PROFIBUS can be accessed by the Industrial Ethernet from operator interface stations. <<? sentence not clear in original>>

- Data record routing (PROFIBUS DP):

This makes it possible, for example, to parameterize and diagnose -with SIMATIC PDM (on the PC)a PROFIBUS field device at the Industrial Ethernet by means of the IE/PB Link.

|                       | Preface | Notes                  | StartUp                     |                      |
|-----------------------|---------|------------------------|-----------------------------|----------------------|
| TIA Training Document |         | Page 6 of 32           |                             | Module               |
| Status: 02/2008       |         | PROFINET/PROFIBUS DP w | ith CPU 315F-2 PN/DP/ IE/PB | Link and DP Slave ET |

#### NOTES ON USING THE ET200S WITH IM 151-1 HF 4.

i

The SIMATIC ET200S is a distributed IO device set up in a fine-modular configuration. It can be operated with different interface modules:

IM 151-1 BASIC, IM 151-1 STANDARD and IM 151-1 FO STANDARD for connecting a maximum of 63 IO modules (all types, except for PROFIsafe) to the PROFIBUS DP: as an alternative, bus connection with RS 485 Sub-D connector, or by means of an integrated fiber optic connection.

**IM 151-1 HIGH FEATURE** for connecting a maximum of 63 IO modules (all types, including clocked mode for PROFIsafe) to the PROFIBUS DP; bus connection with RS485 Sub-D connector

**IM 151-3 PN** for connecting a maximum of 63 IO modules (all types, including clocked mode for PROFIsafe) to PROFINET IO controllers: bus connection by means of RJ45 connector

IM 151-3 PN HF (HIGH FEATURE) for connecting a maximum of 63 IO modules (all types including clocked mode for PROFIsafe) to PROFINET IO controllers; bus connection by means of 2x RJ45 connector

IM 151-7/F-CPU, IM 151-7/CPU or IM 151-7/CPU FO for connecting a maximum of 63 IO modules (all types; PROFIsafe only with IM151-7/F-CPU) to the PROFIBUS DP; as an alternative, bus connection with RS 485 Sub-D connector or by means of integrated fiber optic connection; with integrated CPU 314 of the SIMATIC S7-300 for preprocessing process data.

The following IO modules can be used:

Power modules for individually grouping load and encoder supply voltages, and their monitoring

Digital electronic modules for connecting digital sensors and actuators

Analog electronic modules for connecting analog sensors and actuators

Sensor module for connecting IQ Sense sensors

**Technology modules** Electronic modules with integrated technological functions; such as counting, positioning, data exchange, etc..

#### Frequency converter and motor starter modules

For training purposes, we now have an integrated system that can be used for teaching a number of technologies.

#### Notes:

- In Module E06, the interface module IM151-1 HF(HIGH FEATURE) is used as PROFIBUS DP slave.
- The PROFIBUS address is set binary-encoded at 8 switches at the interface module IM151-1 HF. The lowest switch has to be set to OFF. A number is assigned to each of the other switches. These numbers add up to the PROFIBUS station address. A modified setting of the PROFIBUS address will be used only after voltage recovery. Consequently, the interface module IM151-1HF has to be switched off and then switched on again.

|                       | Preface | Notes                   | StartUp                 |                        |
|-----------------------|---------|-------------------------|-------------------------|------------------------|
| TIA Training Document |         | Page 7 of 32            |                         | Module                 |
| Status: 02/2008       |         | PROFINET/PROFIBUS DP wi | th CPU 315F-2 PN/DP/ IE | PB Link and DP Slave E |

200S

### 5. STARTING UP THE PROFINET/PROFIBUS DP WITH IE/PB Link

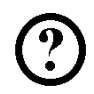

Below, the following is described: the startup of a PROFINET network with the CPU 315F-2 PN/DP as IO controller, the IE/PB Link as the gateway PROFINET/PROFIBUS DP, and the ET200S as PROFIBUS DP slave.

For testing the configuration, a program is written where a display lamp P1 is activated when two buttons S0 and S1 are operated at the same time.

### Assignment list:

| 10.0 | S0 | Button selection 1 |
|------|----|--------------------|
| I0.1 | S1 | Button selection 2 |
| O0.0 | P1 | Display lamp       |

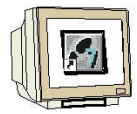

1. The central tool in STEP7 is the 'SIMATIC Manager'. It is called here with a double click. ( $\rightarrow$  SIMATIC Manager)

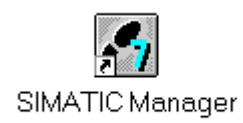

2. STEP 7 programs are managed in projects. We are now setting up such a project ( $\rightarrow$  File  $\rightarrow$  New)

| SIMATIC Manager                                       |        |  |
|-------------------------------------------------------|--------|--|
| atei Zielsystem Ansicht Extras Fenster Hilfe          |        |  |
| Neu                                                   | Ctrl+N |  |
| Assistent 'Neues Projekt'                             |        |  |
| Öffnen                                                | Ctrl+O |  |
| S7-Memory Card                                        | •      |  |
| Memory Card-Datei                                     | •      |  |
| Löschen                                               |        |  |
| Reorganisieren                                        |        |  |
| Verwalten                                             |        |  |
| Archivieren                                           |        |  |
| Dearchivieren                                         |        |  |
| Seite einrichten                                      |        |  |
| 1 PROFIsafe02 (Projekt) F:\0_57_Projekte\PROFIs_2     |        |  |
| 2 Profi Umrichter (Projekt) F:\0_57_Projekte\Profi_Um |        |  |
| 3 Erreichbare Teilnehmer PROFIBUS                     |        |  |
| Beenden                                               | Alt+F4 |  |
|                                                       |        |  |
|                                                       |        |  |
|                                                       |        |  |
| stellt ein neues. Projekt oder eine neue Bibliothek.  |        |  |

|                       | Preface | Notes                | StartUp                      |                        |
|-----------------------|---------|----------------------|------------------------------|------------------------|
| TIA Training Document |         | Page 8 of 32         |                              | Module                 |
| Status: 02/2008       |         | PROFINET/PROFIBUS DP | with CPU 315F-2 PN/DP/ IE/PE | 3 Link and DP Slave ET |

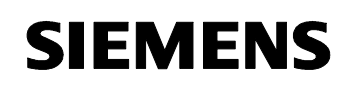

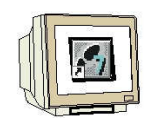

3. Now, we assign the 'Name' 'ET200S\_IE\_PB\_LINK' to the project (  $\rightarrow$  ET200S\_IE\_PB\_LINK  $\rightarrow$  OK)

| Neues Projekt                               |                          | ×            |  |  |  |
|---------------------------------------------|--------------------------|--------------|--|--|--|
| Anwenderprojekte Bibliotheken Multiprojekte |                          |              |  |  |  |
| Name                                        | Ablagepfad               |              |  |  |  |
| ET200S_IEPBL                                | INK F:\0_S7_Projekte\ET2 | 2005_1       |  |  |  |
| ET200S_PN                                   | F:\0_S7_Projekte\ET2     | 2005_P       |  |  |  |
| Stempel01                                   | F:\0_S7_Projekte\Ste     | mpel0        |  |  |  |
|                                             |                          |              |  |  |  |
|                                             |                          |              |  |  |  |
|                                             |                          |              |  |  |  |
|                                             |                          |              |  |  |  |
| 🔲 In aktuelles Multip                       | rojekt einfügen          |              |  |  |  |
| Name:                                       |                          | Тур:         |  |  |  |
| ET200S_IE_PB_LINI                           | K                        | Projekt 💌    |  |  |  |
|                                             |                          | F-Bibliothek |  |  |  |
| Ablageort (Pfad) :                          |                          |              |  |  |  |
| F:\0_S7_Projekte                            |                          | Durchsuchen  |  |  |  |
|                                             |                          | ·            |  |  |  |
| ПК                                          | Abb                      | rechen Hilfe |  |  |  |
|                                             |                          |              |  |  |  |

 Next, highlight your project and insert a 'PROFIBUS Subnet' (→ ET200S\_IE\_PB\_LINK → Insert → Subnet → PROFIBUS).

| Datei Bearbeiten | Einfügen Zielsystem Ansicht                     | Extras Fenster Hilfe           | -         |
|------------------|-------------------------------------------------|--------------------------------|-----------|
| 2 87 -           | Station                                         | • Enter I mail ( Voin Filter ) | · 🦅 🔡 🎯 🦻 |
| ET2005_IE_PB     | Programm                                        | 2 PROFIBUS                     |           |
|                  | 57-Software<br>57-Baustein<br>M7-Software       | 3 Industrial Ethernet<br>4 PTP |           |
|                  | Symboltabelle<br>Textbitäcthek<br>Externe Quele | *                              |           |
|                  | Parameter<br>Externe Parameter/Objekte.,        |                                |           |
|                  |                                                 |                                |           |
|                  |                                                 |                                |           |

|                         | Preface | Notes                  | StartUp                    |                        |
|-------------------------|---------|------------------------|----------------------------|------------------------|
| TIA Training Document   |         | Page 9 of 32           |                            | Module                 |
| Status: 02/2008<br>200S |         | PROFINET/PROFIBUS DP w | ith CPU 315F-2 PN/DP/ IE/P | B Link and DP Slave ET |

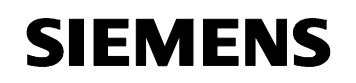

200S

5. Highlight your project again and insert an 'Industrial Ethernet Subnet' ( $\rightarrow$ 

ET200S\_IE\_PB\_LINK  $\rightarrow$  Insert  $\rightarrow$  Subnet  $\rightarrow$  Industrial Ethernet).

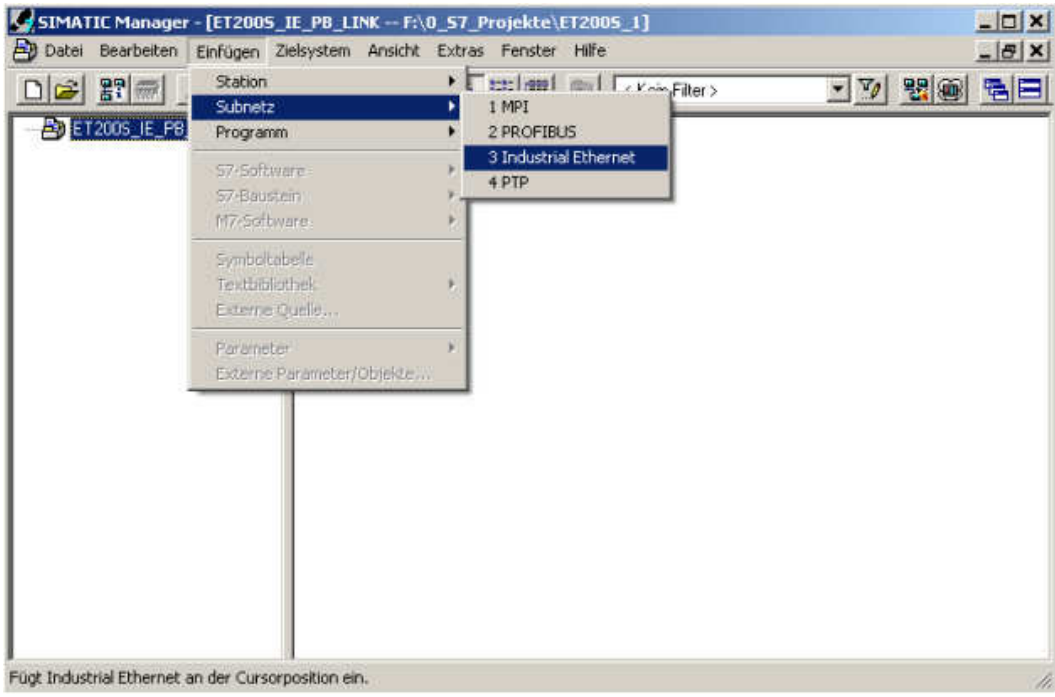

6. Next we insert a 'SIMATIC 300 Station'. To do this, the project has to be highlighted ( $\rightarrow$  ET200S\_IE\_PB\_LINK  $\rightarrow$  Insert  $\rightarrow$  Station  $\rightarrow$  SIMATIC 300 Station)

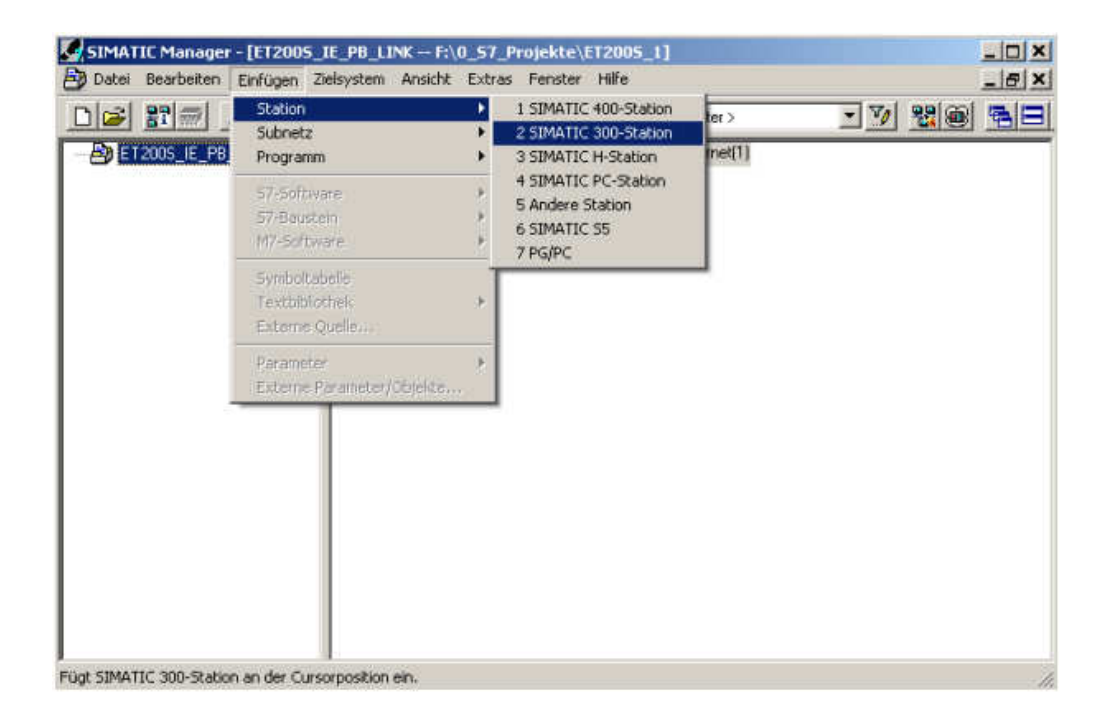

|                        | Preface | Notes                | StartUp                      |                        |
|------------------------|---------|----------------------|------------------------------|------------------------|
| TIA Training Document  |         | Page 10 of 32        |                              | Module                 |
| E06<br>Status: 02/2008 |         | PROFINET/PROFIBUS DP | with CPU 315F-2 PN/DP/ IE/Pf | B Link and DP Slave ET |

**SIEMENS** 

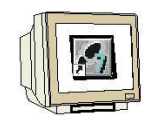

7. Open the configuration tool for the **'Hardware'** with a double click. ( $\rightarrow$  Hardware)

| SIMATIC Manager - [ET2005_1           | IE_PB_LINK F:\0_57_Projekte\ET2005_1] | - 🗆 🗙 |
|---------------------------------------|---------------------------------------|-------|
| 🞒 Datei Bearbeiten Einfügen Zie       | elsystem Ansicht Extras Fenster Hilfe | - 8 × |
|                                       | 🖆 🗣 🎭 🦮 🏥 🗈 🛛 Kein Filter> 💽 🏹 🞇 🍘    |       |
| E DET200S_IE_PB_LINK                  |                                       |       |
| Drücken Sie F1, um Hilfe zu erhalten. | TCP/IP -> Realtek RTL8139/810x F      | 11.   |

|                       | Preface | Notes         | StartUp |        |
|-----------------------|---------|---------------|---------|--------|
| TIA Training Document |         | Page 11 of 32 |         | Module |

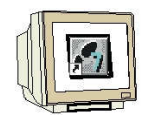

- 8. Open the hardware catalog by clicking on the symbol (), ()
  - In this catalog, all racks, modules and interface modules for configuring your HW setup are provided, arranged in he following directories:
    - PROFIBUS-DP, PROFIBUS PA, PROFINET IO, SIMATIC300, SIMATIC400, SIMATIC PC Based Control, and SIMATIC PC Station.

Insert the **'Mounting Channel'** with a double click (  $\rightarrow$  SIMATIC 300  $\rightarrow$  RACK 300  $\rightarrow$  Mounting Channel).

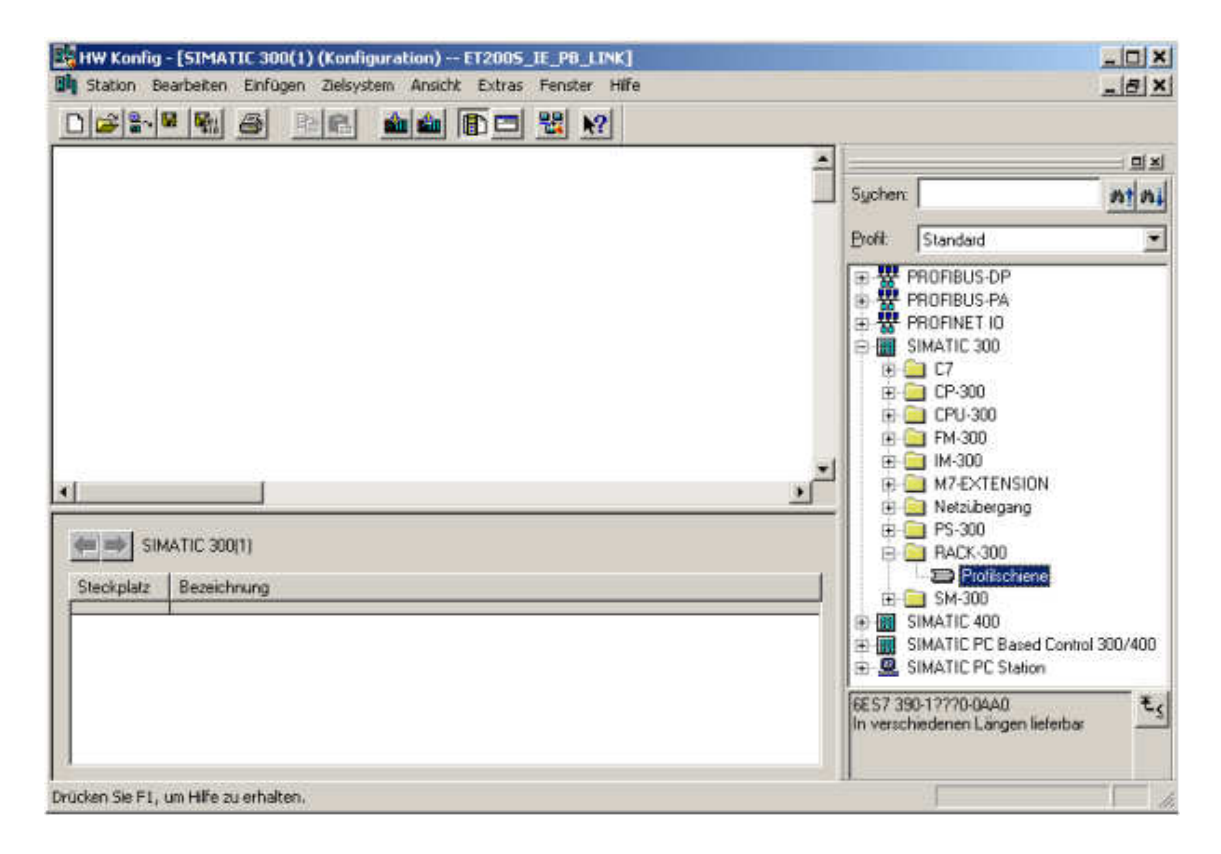

Then, a configuration table is displayed automatically for setting up Rack 0.

|                         | Preface | Notes                   | StartUp                    |                      |
|-------------------------|---------|-------------------------|----------------------------|----------------------|
| TIA Training Document   |         | Page 12 of 32           |                            | Module               |
| Status: 02/2008<br>200S |         | PROFINET/PROFIBUS DP wi | th CPU 315F-2 PN/DP/ IE/PE | Link and DP Slave ET |

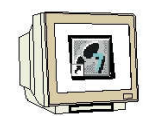

9. From the HW catalog you can now select all modules that are inserted in your actual rack and insert them in the configuration table. To this end, click on the name of the respective module, hold the mouse key and drag it into a line in the configuration table.

We start with the power supply unit 'PS 307 2A'. ( $\rightarrow$  SIMATIC 300  $\rightarrow$  PS-300  $\rightarrow$  PS 307 2A)

| HW Konfig - [        | SIMATIC 300(1) (Ko | nfiguration) ET2005_IE_P8          | LINK] |     |   |     |          |                              |                                                                                                    |              |
|----------------------|--------------------|------------------------------------|-------|-----|---|-----|----------|------------------------------|----------------------------------------------------------------------------------------------------|--------------|
|                      |                    | i in in 18 - 18                    | N?    |     |   |     |          |                              |                                                                                                    | ALC: N       |
|                      | 1                  | and annulation of the state of the |       |     | _ |     |          |                              |                                                                                                    | <u>a</u> x   |
|                      | 317 🗖              |                                    |       |     |   |     |          | Sychen                       | c                                                                                                    | ntni         |
| 2                    |                    |                                    |       |     |   |     |          | Profil                       | Standard                                                                                                    | *            |
| 4<br>5<br>6<br>7<br> |                    |                                    |       | ··· |   |     | <u>ب</u> |                              | PROFIBUS-DP<br>PROFIBUS-PA<br>PROFINET 10<br>SIMATIC 300<br>CP<br>CPU-300<br>PC-300<br>PC-300<br>M7-EXTENSION<br>M7-EXTENSION<br>PS-300<br>PS-300<br>P | -            |
| Steckplatz           | Baugruppe          | Bestellnummer                      | Fi.   | M   | E | A 1 |          |                              | PS 307 24                                                                                                    | _            |
| 1                    | PS 307 2A          | 6ES7 307-18A00-0AA0                |       |     |   |     | -        |                              | BACK-300                                                                                                    |              |
| 2                    | nt.                |                                    |       |     |   |     |          | L.E                          | 🗌 🖾 Profilschiene                                                                                                    | -1           |
| 4                    |                    | 3                                  |       |     |   |     | 1        | 4                            | A                                                                                                    | <u> </u>     |
| 5<br>6<br>7          |                    |                                    |       |     |   |     |          | 6ES7 3<br>Laststro<br>AC:24V | 07-18A00-0AA0<br>mversorgung 120/230/<br>DC/2A                                                                                                    | ( <u>*</u> { |
| rücken Sie Et. um    | hilfe zu erhalten. |                                    |       |     |   |     |          | 0                            | 1                                                                                                    | And          |

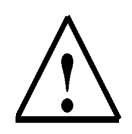

200S

**Note:** If your hardware differs from the hardware shown here, simply select the corresponding modules in the catalog and insert them in your rack.

The order numbers of the individual modules that are also inscribed on the components are displayed in the footer of the catalog.

|                        | Preface | Notes                     | StartUp                 |                      |
|------------------------|---------|---------------------------|-------------------------|----------------------|
| TIA Training Document  |         | Page 13 of 32             |                         | Module               |
| E00<br>Status: 02/2008 |         | PROFINET/PROFIBUS DP with | CPU 315F-2 PN/DP/ IE/PB | Link and DP Slave ET |

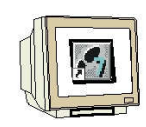

10. Now we drag the '**CPU 315F-2 PN/DP**' to the second slot. The order number and the version of the CPU are indicated on the front of the CPU. ( $\rightarrow$  SIMATIC 300  $\rightarrow$  CPU-300  $\rightarrow$  CPU 315F-2 PN/DP  $\rightarrow$  6ES7 315-2FH10-0AB0  $\rightarrow$  V2.3)

| ×                                                                                                    |                                                                                                    |          | _LINK]<br>er Hilfe | S_IE_PB<br>is Fenst | - <mark>ET20</mark><br>nt Extr | ion) -<br>Ansict | igurat<br>stem | 00 <mark>(1) (Konf</mark><br>ügen Zielsy | 1ATIC 30<br>en Einfü   | g <mark>- [SIM</mark><br>Bearbeite | IW Konfig<br>Station I                                                                                |   |
|----------------------------------------------------------------------------------------------------|----------------------------------------------------------------------------------------------------|----------|--------------------|---------------------|--------------------------------|------------------|----------------|------------------------------------------|------------------------|------------------------------------|----------------------------------------------------------------------------------------------------|---|
|                                                                                                    |                                                                                                    |          | <u>k?</u>          |                     |                                |                  | ŵ              | <b>BR</b>                                | . 9                    |                                    | 2                                                                                                    | ٥ |
|                                                                                                    |                                                                                                    | <u>_</u> |                    |                     |                                |                  |                |                                          | -                      | _                                  |                                                                                                    |   |
| mt mi                                                                                                    | Sychen:                                                                                                    |          |                    |                     |                                |                  |                |                                          | 7.                     | PS 307                             | ⊒(U) UH<br>1 0                                                                                        |   |
|                                                                                                    | Profil: Standard                                                                                                    |          |                    |                     |                                |                  |                |                                          |                        |                                    | 2                                                                                                    |   |
| 2<br>2 IFM<br>2C<br>3<br>3<br>3C<br>2 DP<br>3C 2 DP<br>3C 2 DP<br>4<br>4<br>4 IFM<br>4C 2 DP<br>4C 2 PP<br>5<br>5<br>5 2 PN/DP<br>55 2 PN/DP<br>55 2 PN/DP<br>55 2 PN/DP<br>7 315.2FH10.0AB0<br>V2 3<br>✓<br>0.1ms/kAW;<br>77Kommunkation<br>PROFINET ID; | CPU-300     CPU 312     CPU 312     CPU 312 IFM     CPU 312 IFM     CPU 312 C     CPU 313     CPU 313C     CPU 313C     CPU 313C     CPU 313C     CPU 313C     CPU 313C     CPU 313C     CPU 314C     CPU 314     CPU 314     CPU 314     CPU 314     CPU 314     CPU 315     CPU 315     CPU     S     CPU 315     CPU     S     CPU 315     CPU     S     CPU     S     CPU |          | Kommentar          | A                   | M 1                            | Fi               | B<br>6ES7      | ppe                                      | Baugrupp<br>2'5 307 2A | )) UR                              | 4<br>5<br>6<br>7<br>7<br>7<br>7<br>7<br>7<br>7<br>7<br>7<br>7<br>7<br>7<br>7<br>7<br>7<br>7<br>7<br>7 |   |
| + 4 4 4 5 5 5 5 5 5 5 7 V                                                                                                    | CPU 314     CPU 314     CPU 314     CPU 314     CPU 314     CPU 315     CPU 315   |          | Kommentar          | A                   | M                              | Fi               | 8<br>6ES7      | ppe<br>X                                 | Baugrupp<br>'S 307 2A  | )) UR                              | teckplatz                                                                                             |   |

11. When entering the CPU, the window below is displayed. In it, you have to assign an 'IP Address' to the CPU 315F-2 PN/DP, specify the 'Subnet screen form' and select the 'Ethernet' already provided. As an option, you can also select a 'Router Address' for network-overreaching communication. Confirm your input with 'OK' (→ IP Address: 192.168.1.10 → Subnet screen form: 255.255.255.0 → Ethernet(1) → Use router → Address: 192.168.1.1 → OK)

|                                                         | Bei Anwahl eines Subnetzes werden die<br>nächsten freien Adressen vorgeschlagen |
|---------------------------------------------------------|---------------------------------------------------------------------------------|
| PAdresse [192.168.1.10]<br>iubnetzmaske: [255.255.255.0 | Netzübergang     C Keinen Router verwenden     Router verwenden                 |
| jubnetz:                                                | Adresse: 192.168.1.1                                                            |
| nicht vernetzt<br>Ethernet(1)                           | Neu                                                                             |
|                                                         | Eigenschaften                                                                   |
|                                                         | Löschen                                                                         |
|                                                         |                                                                                 |

PROFINET/PROFIBUS DP with CPU 315F-2 PN/DP/ IE/PB Link and DP Slave ET

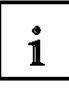

Notes about networking at the Ethernet (additional information is provided in Appendix V of the training document):

### MAC Address:

The MAC address consists of a permanent and a variable part. The permanent part ("Basis MAC Address") indicates the manufacturer (Siemens, 3COM, ...). The variable part of the MAC address distinguishes among the different Ethernet stations, and should be assigned globally unique. Each module is imprinted with a MAC address specified by the factory.

### Value Range for the IP Address:

The IP address consists of 4 decimal numbers ranging from 0 to 255, separated by a period. For example: 141.80.0.16

### Value range for the subnet screen form:

This screen form is used to indicate whether a station or its IP address is part of the local subnet, or accessible only by using a router.

The subnet screen form consists of 4 decimal numbers ranging from 0 to 255, separated by a period; for example, 255.255.0.0

In their binary representation, the 4 decimal numbers have to contain from the left a series of contiguous values "1" and from the right a series of contiguous values "0".

The values "1" determine the area of the IP address for the network number. The values "0" specify the area of the IP address for the station address.

Example:

 Correct values:
 255.255.0.0 decimal = 1111 1111.1111 1111.0000 0000.0000 0000 binary

 255.255.128.0 decimal = 1111 1111.1111 1111.0000 0000.0000 0000 binary

 255.254.0.0 decimal = 1111 1111.1111 1110.0000 0000.0000 binary

 Incorrect value:
 255.255.1.0 decimal = 1111 1111.1111 1111.0000 0001.0000 binary

### Value range for the gateway address (Router):

The address consists of 4 decimal numbers ranging from 0 to 255, separated by a period; for example, 141.80.0.1.

### Relationship of IP addresses, router address, and subnet screen form:

The IP address and the gate way address are to differ only at positions where a "0" occurs in the subnet screen form.

Example:

You entered the following: for the subnet screen form 255.255.255.0; for the IP address 141.30.0.5 and as router address 141.30.128.1.

The IP address and the gateway address must differ only regarding the 4th decimal number.

However, in the example, already the 3rd position differs.

In the example, you have to make the following change:

- the subnet screen form to: 255.255.0.0 or
- the IP address to: 141.30.128.5 or
- the gateway address to: 141.30.0.1

| Preface | Notes | StartUp |
|---------|-------|---------|
|         |       |         |
|         |       |         |

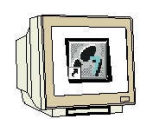

12. After you have accepted the network settings, a bar is displayed to the right of the CPU315F-2 PN/DP -the 'PROFINET IO System'- where you can arrange PROFINET IO devices. This is done by clicking on the desired module (here 'IE/PB Link PN IO'.) in the hardware catalog in the path 'PROFINET IO' and dragging it to the 'PROFINET IO System'. The order number and the version are provided on the front of the IE/PB Link PN IO ( $\rightarrow$  PROFINET IO  $\rightarrow$  I/O  $\rightarrow$  Gateway  $\rightarrow$  IE/PB Link PN IO  $\rightarrow$  6GK1 411-5AB00  $\rightarrow$  V1.0 ).

| William R.                               | Frankling and stylesting                                           | juration) - E12005_IE_PB_I                                  | INK]  |                          |                   |   |          |                                         |                                                               |                                                                          | -                                   |       |
|------------------------------------------|--------------------------------------------------------------------|-------------------------------------------------------------|-------|--------------------------|-------------------|---|----------|-----------------------------------------|---------------------------------------------------------------|--------------------------------------------------------------------------|-------------------------------------|-------|
| station be                               | aarbeiten Einfügen Zielsyst                                        | tem Ansicht Extras Fenster                                  | Hife  |                          |                   |   |          |                                         |                                                               |                                                                          | 1                                   | 0 >   |
| 12 2-1                                   |                                                                    | 🛍 🏜 🗈 🗖 📽 🕅                                                 | ?     |                          |                   |   |          |                                         |                                                               |                                                                          |                                     |       |
| - and the                                |                                                                    |                                                             |       |                          |                   |   |          |                                         |                                                               |                                                                          |                                     |       |
| 1 I I I I I I I I I I I I I I I I I I I  | DS: 207-24                                                         | Ethernet(1) PROFINET-IO2                                    | Indem | 100                      |                   |   | _        | Suchen:                                 | -                                                             |                                                                          | 20                                  | 10    |
| 2                                        | CPU 315-21                                                         | enand() morner to                                           | yatom | (100)                    |                   |   |          | Brofit                                  | Standard                                                      |                                                                          |                                     |       |
| 5                                        | <u> </u>                                                           |                                                             |       |                          |                   |   |          | (日本)<br>(日本)                            | 1/0<br>Netzüb                                                 | argang                                                                   |                                     |       |
| <b></b> (0)                              | UR                                                                 |                                                             |       |                          |                   |   | <u>×</u> |                                         | Weitere<br>SIMATIC 3<br>SIMATIC 4<br>SIMATIC P                | PB Link PN<br>6GK1 411<br>FELDGEF<br>00<br>00<br>C Based Co              | HO<br>-5A800<br>RÄTE<br>ontrol 300  | 0/400 |
| (0)<br>iteckplatz                        | UR<br>Baugruppe                                                    | Bestelhummer                                                | [ Fi  | [ M                      | E                 | A | <u>×</u> |                                         | Weitere<br>SIMATIC 3<br>SIMATIC 4<br>SIMATIC PI<br>SIMATIC PI | PB Link PN<br>6GK1 411<br>FELDGEF<br>10<br>00<br>C Based Co<br>C Station | HO<br>-5A800<br>RÄTE<br>ontrol 300  | 3/408 |
| (0)<br>iteckplatz                        | UR<br>Baugruppe<br>PS 307 2A                                       | Bestellnummer<br>6ES7 307-18A00-04A0                        | Fi    | M                        | E                 | A | <u>×</u> |                                         | Weitere<br>SIMATIC 3<br>SIMATIC 4<br>SIMATIC PI               | PB Link PN<br>6GK1 411<br>FELDGEF<br>00<br>00<br>C Based Co<br>C Station | N 10<br>SAB00<br>RÄTE<br>ontrol 300 | 3/408 |
| (0)<br>iteckplatz                        | UR<br>Baugruppe<br>PS 307 2A<br>CPU 315-2 PN/DP                    | Bestelnummer<br>6E57 307-18A00-0AA0<br>6E57 315-2EG10-0AB0  | Fi    | M                        | E                 | A | ×<br>×   |                                         | Weitere<br>SIMATIC 3<br>SIMATIC 4<br>SIMATIC PI<br>SIMATIC PI | PB Link PN<br>6GK1 411<br>FELDGEF<br>10<br>2 Based Co<br>2 Station       | 110<br>-5A800<br>RATE<br>ontrol 300 | 0/400 |
| (0)<br>iteckplatz<br>2<br>V7             | UR<br>Baugruppe<br>PS 307 2A<br>CPU 315-2 PN/DP<br>MP//DP          | Bestelhummer<br>6ES7 307-18A00-0AA0<br>6ES7 315-2E610-0AB0  | Fi    | M                        | E                 | A | ×        |                                         | Weitere<br>SIMATIC 3<br>SIMATIC 4<br>SIMATIC P<br>SIMATIC P   | PB Link PN<br>6GK1 411<br>FELDGEF<br>10<br>10<br>C Based Co<br>C Station | 110<br>-54800<br>34TE<br>ontrol 300 | 1/400 |
| (0)<br>Heckplatz                         | UR<br>Baugruppe<br>PS 307 2A<br>CPU 315-2 PN/DP<br>MFI/DP<br>FW//D | Bestelmummer<br>6ES7 307-18A00-0AA0<br>6ES7 315-2E610-0AB0  | Fi    | M<br>2<br>2 <sup>2</sup> | E<br>2047<br>2046 | A | K        |                                         | Weitere<br>SIMATIC 3<br>SIMATIC 4<br>SIMATIC P<br>SIMATIC P   | PB Link PN<br>6GK1 411<br>FELDGEF<br>10<br>10<br>C Based Co<br>C Station | 110<br>-54800<br>34TE<br>ontrol 300 | 3/400 |
| (0)<br>teckplatz<br>2<br>1/7<br>1/2<br>1 | UR<br>Baugruppe<br>PS 307 2A<br>CPU 315-2 PN/DP<br>MPI/DP<br>PN/D  | Bestellnummer<br>6ES7 307-18A00-0AA0<br>6ES7 315-2EG10-0AB0 | Fi    | M<br>2<br>2              | E<br>2047<br>2046 | A | K        | € 0 0 0 0 0 0 0 0 0 0 0 0 0 0 0 0 0 0 0 | Weitere<br>SIMATIC 3<br>SIMATIC 4<br>SIMATIC P<br>SIMATIC P   | PB Link PN<br>6GK1 411<br>FELDGEF<br>10<br>00<br>C Based Co<br>C Station | 110<br>-54800<br>34TE<br>ontrol 300 | 1/400 |
| (0)<br>teckplatz<br>2<br>V7<br>422<br>1  | UR<br>Baugruppe<br>PS 307 2A<br>CPU 315-2 PN/DP<br>MPL/DP<br>FN-/D | Bestelhummer<br>6ES7 307-18A00-04A0<br>6ES7 315-2EG10-0AB0  | Fi    | 2<br>2                   | E<br>2047<br>2046 | A |          | €                                       | Weitere<br>SIMATIC 3<br>SIMATIC 4<br>SIMATIC PI<br>SIMATIC PI | PB Link PN<br>6GK1 411<br>FELDGEF<br>10<br>10<br>C Based Co<br>C Station | 110<br>-54800<br>34TE<br>ontrol 300 | 2/400 |

13. When entering the IE/PB Link PN IO, the following window is displayed where you have to assign a 'PROFIBUS Address' to the IE/PB Link PN IO, and select the 'PROFIBUS' network provided. Then confirm your input with '**OK**' ( $\rightarrow$  PROFIBUS  $\rightarrow$  Address: 2  $\rightarrow$  OK)

| dresse:<br>öchste /<br>bertragu | Adresse: 126<br>angsgeschwindigkeit: 1.5 Mbit/ | Bei Anwahl eines Subnetzes wird die<br>nächste freie Adresse vorgeschlagen<br>'s |
|---------------------------------|------------------------------------------------|----------------------------------------------------------------------------------|
| Subnetz:<br>nich                | t vernetzt                                     | 1.5 Mbb/a                                                                        |
| rnonbe                          | 55107                                          | Eigenschaften.                                                                   |
|                                 |                                                | Löschen                                                                          |

|                       | Preface | Notes         | StartUp |        |
|-----------------------|---------|---------------|---------|--------|
| TIA Training Document |         | Page 16 of 32 |         | Module |

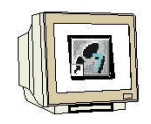

14. Now, using the right mouse key, click on the 'IE/PB Link PN IO' and open its 'Object attributes'. (  $\rightarrow$  IE/PB Link PN IO  $\rightarrow$  Object attributes)

| 🖳 HW Konfig - [SIMATIC 300(1) (Konfiguration) ET                                                                                                    | 2005_IE_PB_LINK]<br>Extras Fenster Hilfe                                                                            |                               |                                                                                         |
|----------------------------------------------------------------------------------------------------|----------------------------------------------------------------------------------------------------|-------------------------------|-----------------------------------------------------------------------------------------|
|                                                                                                    | i 🗖 🔡 🕺                                                                                                    |                               |                                                                                         |
| 1     PS 307 24     CPU 315F-2 PN/DP                                                                                                    | thernet(1): PROFINET-IO-System (100)                                                                                | Suchen: Erofil: Stan          | dard                                                                                    |
| X/ MIP/DP<br>X2 PN-10<br>3<br>4                                                                                                    | E PB Kopieren<br>Einfägen                                                                                           | Ctrl+C<br>Ctrl+V              | BUS-DP<br>BUS-PA<br>NET IO                                                              |
|                                                                                                    | Objekt tauschen<br>PROFINET IO-System IP-Adressen bea<br>PROFINET IO Sync-Domain verwalten<br>PROFINET.IO Topologie | beiten 9                      | neral<br>Izübergang<br>IE/PB Link PN IO                                                 |
|                                                                                                    | Baugruppe spezifizieren,                                                                                            |                               | V1.0                                                                                    |
|                                                                                                    | Löschen                                                                                                    | Del                           | IWLAN/PB Link PN 10                                                                     |
| (125) IE-PB-Link                                                                                                    | Verschieben<br>Größe ändern<br>Minimale Größe<br>Optimale Größe                                                     | e                             | eitere FELDGERÄTE<br>IC 300<br>IC 400<br>IC PC Based Control 300/400<br>IC PC Station   |
| Steckplatz         Baug         Bestellnummer         Diagno           0         II.F.FB.Link         6GK1.411-54800         2043**           1         II.FR0FIBUL         6GK1.411-54800         2044** | Gehe zu Objekteigenschaften                                                                                         | ►<br>Alt+Return               |                                                                                         |
|                                                                                                    | Produktsupport-Informationen<br>FAQs<br>Handbuch-Suche                                                              | Ctrl+F2<br>Ctrl+F7<br>Ctrl+F6 | 00<br>10FINET ID-Proxy inkl<br>ndet Industrial Ethernet mit<br>uting: Datensatz-Gateway |
| /<br>Zeigt Eigenschaften des markierten Objekts zum Bearbeiten ar                                                                                                    |                                                                                                    | p                             | and                                                                                     |

15. To each IO device, a 'device name' that is unique within the PROFINET IO system and an IP address has to be assigned on the 'Ethernet'. (  $\rightarrow$  Device name: IE/PB Link  $\rightarrow$  Ethernet)

| igenschaften - IE/PB L   | ink                                                                                                    | × |
|--------------------------|----------------------------------------------------------------------------------------------------|---|
| Allgemein   Optionen   ( | Gerätenummern Diagnose                                                                                                    |   |
| Kurzbezeichnung:         | IE/PB Link                                                                                                    |   |
|                          | IE/PB Link, PROFINET IO-Proxy inkl. Reatime, verbindet Industrial<br>Ethernet mit PROFIBUS, Routing, Datensatz-Gateway, Firmware V1.0 | 지 |
| Bestell-Nr. / Firmware:  | 6GK1 411-5A800 / V1.0                                                                                                    |   |
| Gerätename:              | IE-PB-Link                                                                                                    |   |
| Teinehmer / PROFIN       | ET ID-System                                                                                                    |   |
| Gerätenummer:            | 1 PROFINE T-IO-System (100)<br>Ethernet 192.168.1.11                                                                                  |   |
| Kommentar:               |                                                                                                    | 1 |
|                          | 2                                                                                                    | - |
| ок                       | Abbrechen Hilfe                                                                                                    |   |

|                       | Preface | Notes         | StartUp |        |
|-----------------------|---------|---------------|---------|--------|
|                       |         |               |         |        |
| TIA Training Document |         | Page 17 of 32 |         | Module |

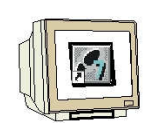

16. After the 'IP Address' is assigned, it has to be accepted with 'OK'.

 $(\rightarrow$  IP Address: 192.168.1.11  $\rightarrow$  OK  $\rightarrow$  OK)

| P/Adresse: <b>19211681111</b><br>Subnetzmaske: [255.256.295.0 | Netzübergang<br>C. Keinen Bouter ver<br>R. Rooter verwender<br>Adresse: 152.16 | venden<br>8.1.1 |
|---------------------------------------------------------------|--------------------------------------------------------------------------------|-----------------|
| - nicht vernetzt                                              |                                                                                | Neu.            |
| Elsemol()                                                     | i.                                                                             | Eigenschaften   |
|                                                               |                                                                                | Löschen         |

|                       | Preface | Notes         | StartUp |        |
|-----------------------|---------|---------------|---------|--------|
|                       |         |               |         |        |
| I A Training Document |         | Page 18 of 32 |         | Module |

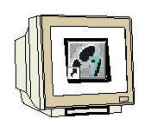

17. After you have accepted the network settings, a bar appears to the right of the IE/PB Link PN IO the 'PROFIBUS DP Master System'- where you can arrange PROFIBUS slaves. This is done by clicking on the desired module (here 'ET200S' with the 'IM151-1 HF) in the hardware catalog in the path 'PROFIBUS DP' and dragging it to the 'PROFINET DP Master System'. The order number is provided on the front of the IM151-1 HF. ( $\rightarrow$  PROFIBUS DP  $\rightarrow$  ET200S  $\rightarrow$  IM151-1 HF).

| Bit Station Bearbeten Einfügen Zielsystem Ansicht Extras Penster Hilfe         Image: Station Bearbeten Einfügen Zielsystem Ansicht Extras Penster Hilfe         Image: Station Bearbeten Einfügen Zielsystem Ansicht Extras Penster Hilfe         Image: Station Bearbeten Einfügen Zielsystem Ansicht Extras Penster Hilfe         Image: Station Bearbeten Einfügen Zielsystem Ansicht Extras Penster Hilfe         Image: Station Bearbeten Einfügen Zielsystem Ansicht Extras Penster Hilfe         Image: Station Bearbeten Einfügen Zielsystem Ansicht Extras Penster Hilfe         Image: Station Bearbeten Einfügen Zielsystem (100)         Image: Station Bearbeten Einfügen Zielsystem (100)         Image: Station Bearbeten Einfügen Zielsystem (100)         Image: Station Bearbeten Einfügen Zielsystem (100)         Image: Station Bearbeten Einfügen Zielsystem (100)         Image: Station Bearbeten Einfügen Zielsystem (100)         Image: Station Bearbeten Einfügen Zielsystem Park Extras Penster Hilfe         Image: Station Bearbeten Einfügen Zielsystem Park Extras Penster Hilfe         Image: Station Bearbeten Einfügen Zielsystem (11) IE-P8-Link         Image: Station Bearbeten Extra Bearbeten Einfügen Zielsystem (280)         Image: Station Bearbeten Einfügen Zielsystem Einfügen Zielsystem (280)         Image: Station Bearbeten Einfügen Zielsystem Zielsystem (280)         Image: Station Bearbeten Einfügen Zielsystem Zielsystem Zielsystem (280)         Image: Station Bearbeten Einfügen Ziel                                                                                                    | HW Konfig - [SIMATIC 300(1) (Konfiguration) ET2005_IE_PB_LINK]                                                                                                    |                                                                              |
|----------------------------------------------------------------------------------------------------|----------------------------------------------------------------------------------------------------|------------------------------------------------------------------------------|
| Image: Image:                                | 🕅 Station Bearbeiten Einfügen Zielsystem Ansicht Extras Fenster Hilfe                                                                                                    | X                                                                            |
| Image: Standard Standard S                                |                                                                                                    |                                                                              |
| Image: Sector provide and the sector provided and the sector provided a                                |                                                                                                    |                                                                              |
| 2       CPU 315F-2 PN/DP<br>MR/DP<br>3         3       PROFIBUS[1]: DP-Mastersystem [230]         4       CR-Objekt         5       CR-Objekt         6       CR-Objekt         0       DP/AS-1         0       DP/AS-1         0       D                                                                                                    | Ethemet(1): PBDEINET.JD.Sustem (100)                                                                                                    | Suchen:                                                                      |
| ARP/OP         3         4         5         6         0         0         0         0         0         0         0         0         0         0         0         0         0         0         0         0         0         0         0         0         0         0         0         0         0         0         0         0         0         0         0         0         0         0         0         0         0         0         0         0         0         0         0         0         0         0         0         0         0         0         0                                                                                                    | 2 CPU 315F-2 PN/DP                                                                                                    | Profil: Standard                                                             |
|                                                                                                    | X7         MP/DP           3         PN-0           4            5            6                                                                                                    |                                                                              |
| Elektronikmodule, Sendefähigkeit für                                                                                                    | Image: Steckplatz         Baug         Bestellnummer         Diagnoseadresse           0         IE-FB-Link         85K1 411-54800         2043**           1         IFFOFIBUL 65K1 411-54800         2044** |                                                                              |
| The Section of the Section of the Se |                                                                                                    | Elektronikmodule, Sendefähigkeit für<br>direkten Datenaustausch, unterstützt |

18. When entering the slave, the following window is displayed. Here, you have to assign a PROFIBUS address to the slave. It has to be identical with the address that you set on the 8 switches at the interface module IM151-1 HF. (  $\rightarrow$  3  $\rightarrow$  OK )

| Adresse:  | -<br> 3                |           |               |
|-----------|------------------------|-----------|---------------|
| Übertragu | ngsgeschwindigkeit 1.5 | i Mbit/s  |               |
| Subnetz:  | vemetzt                | 「五川山ル     | Neu           |
|           | Test ( )               | 112111202 | Eigenschaften |
|           |                        |           | Löschen       |
|           |                        |           |               |
|           |                        |           |               |

|                       | Preface | Notes         | StartUp |        |
|-----------------------|---------|---------------|---------|--------|
| TIA Training Document |         | Page 19 of 32 |         | Module |

200S

PROFINET/PROFIBUS DP with CPU 315F-2 PN/DP/ IE/PB Link and DP Slave ET

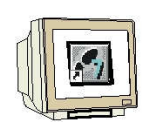

Status: 02/2008

200S

19. From the hardware catalog, you now can select all additional modules that are present in your actual ET200S and insert them in the configuration table. To this end, click on the name of the respective module, hold the mouse key und drag it to a line in the configuration table. Let's start with the power module 'PM-E DC24V...4 key8V/AC24...230V' by dragging it to Slot 1. ( → PROFIBUS DP → ET200S → IM151-1 HF → PM → PM-E DC24V...48V/AC24...230V)

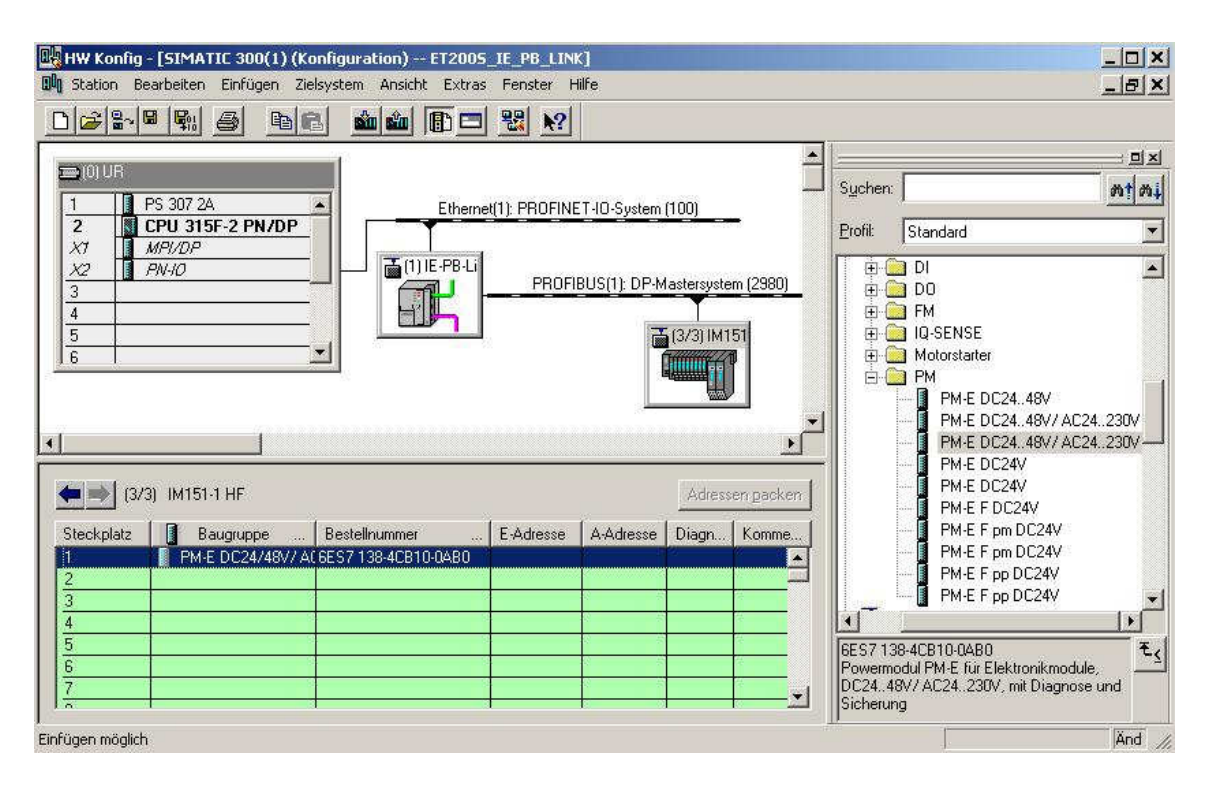

|                       | Preface | Notes         | StartUp |        |
|-----------------------|---------|---------------|---------|--------|
| I A Training Document |         | Page 20 of 32 |         | Module |

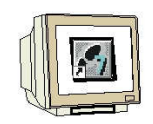

20. Next, we drag the digital input module '2DI DC24V ST' to the second slot. The order number and the version are provided in the module. ( $\rightarrow$  PROFIBUS DP  $\rightarrow$  ET200S  $\rightarrow$  IM151-1 HF  $\rightarrow$  DI  $\rightarrow$ 2DI DC24V ST)

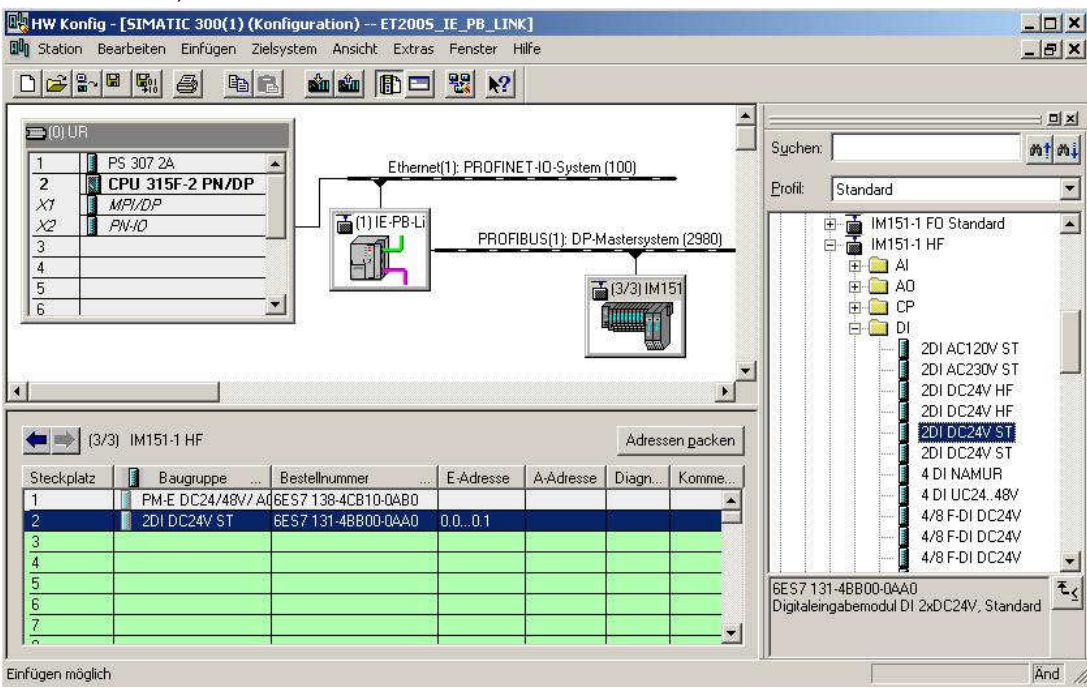

21. Now, we drag the digital output module '4 DO DC24V/0.5A ST' to the 3rd slot. The order number and the version are provided on the module. ( $\rightarrow$  PROFIBUS DP  $\rightarrow$  ET200S  $\rightarrow$  IM151-1 HF  $\rightarrow$  DO  $\rightarrow$  4 DO DC24V/0.5A ST)

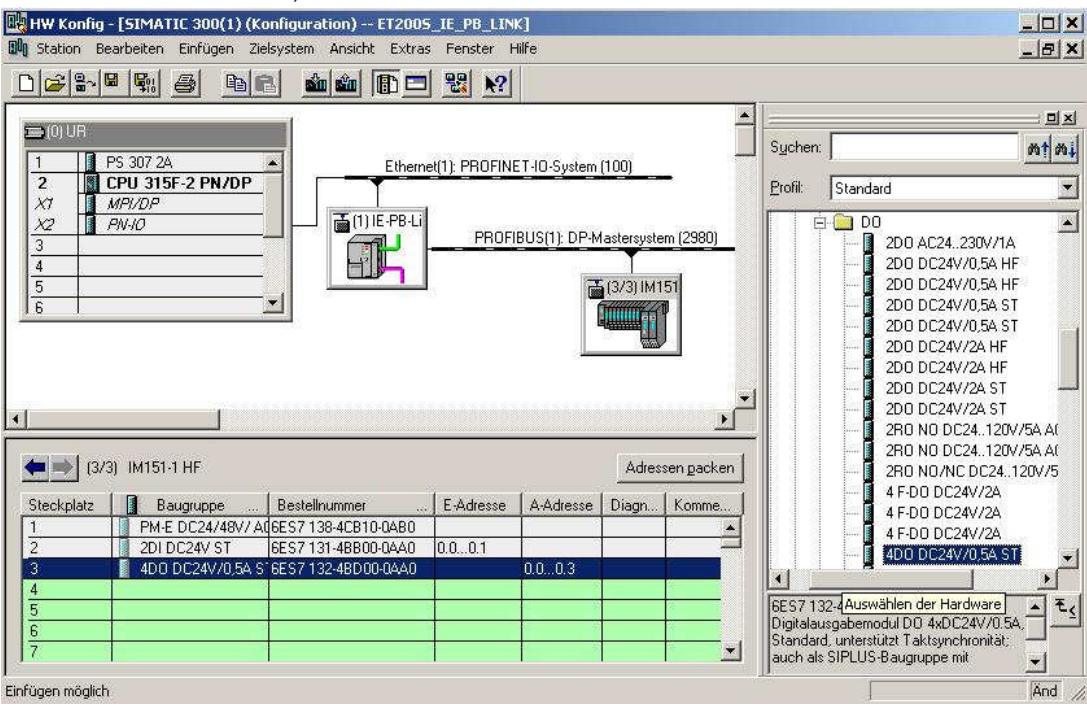

|                       | Preface | Notes         | StartUp |        |
|-----------------------|---------|---------------|---------|--------|
| TIA Training Document |         | Page 21 of 32 |         | Module |

200S

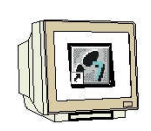

22. Now we can change the addresses of the inputs and outputs in the ET200S. This is done by double clicking on the corresponding input/output modules in the ET200S and setting them in the tab '**Addresses**'. These addresses should be noted down in each case. Addresses are assigned automatically in the sequence in which the modules were entered. ( $\rightarrow$  4DO DC24V/0.5A ST  $\rightarrow$  Addresses  $\rightarrow$  OK)

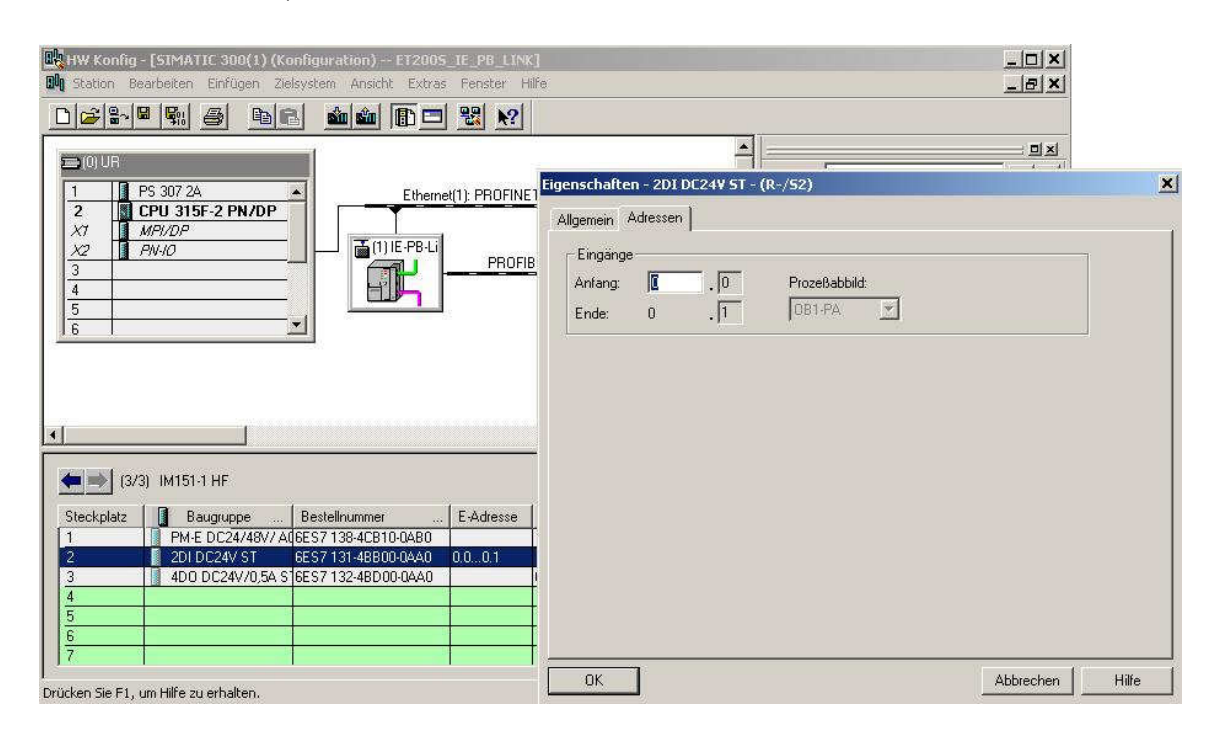

23. By clicking on  $(\bigcirc)$  the cofiguration table will now be saved and converted ( $\rightarrow)$ 

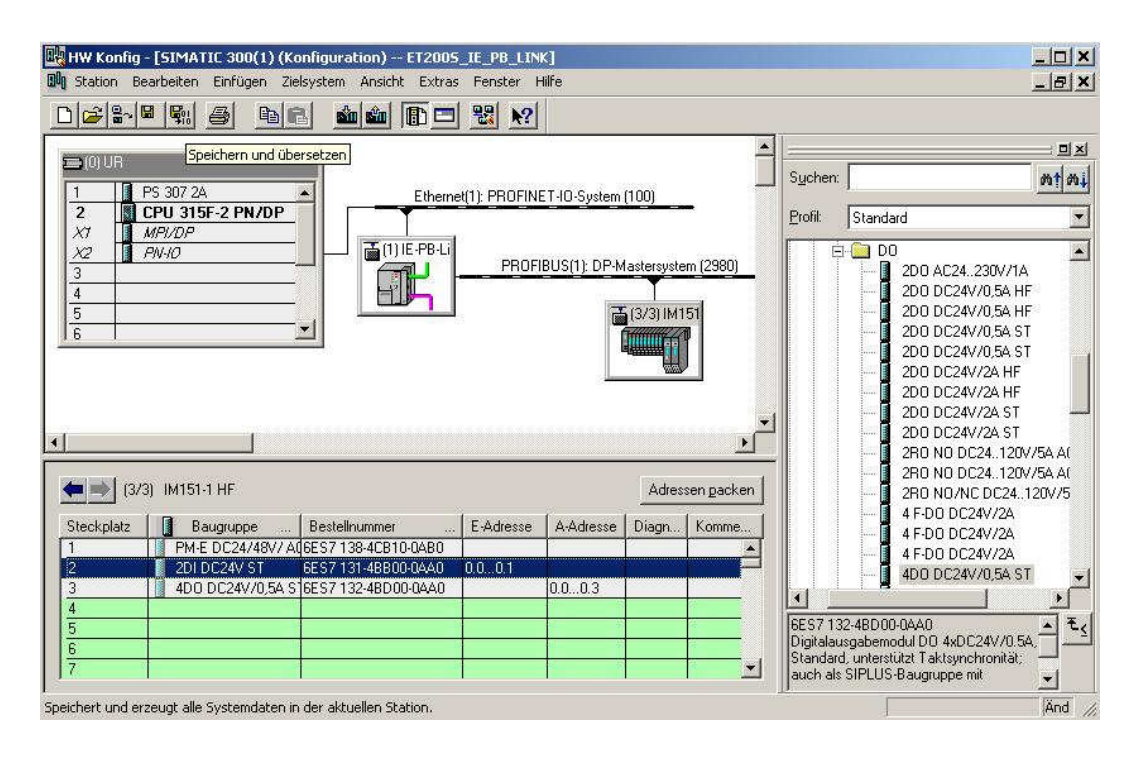

PROFINET/PROFIBUS DP with CPU 315F-2 PN/DP/ IE/PB Link and DP Slave ET

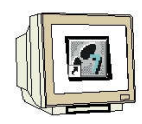

24. Next, we assign an IP address to the IO device after it was highlighted. ( $\rightarrow$ IE/PB Link  $\rightarrow$  Target system  $\rightarrow$  Ethernet  $\rightarrow$  Edit Ethernet station)

| UN Station Bearbeiten Ein                   | rügen Zielsystem i<br>I 🕞 Laden in B                             | Ansicht Extras Fenste<br>augruppe                   | er Hilfe<br>Ctrl+L |                         |                                          |                                                                                                    |
|---------------------------------------------|------------------------------------------------------------------|-----------------------------------------------------|--------------------|-------------------------|------------------------------------------|----------------------------------------------------------------------------------------------------|
|                                             | Laden in P                                                       | G                                                   |                    |                         | 1                                        |                                                                                                    |
| 1 UR PS 307 2A                              | Baugruppe<br>Baugruppe                                           | n-Identifikation laden<br>n-Identifikation laden in | PG                 | IET-IO-System (100)     | Sucher                                   | n <b>Mini</b>                                                                                                    |
| 2 CPU 315F-2                                | PN/D Gestörte E                                                  | augruppen                                           |                    |                         | Profil:                                  | Standard 💌                                                                                                    |
| X1 MITVDP<br>X2 I PN-10<br>3<br>4<br>5<br>6 | Baugruppe<br>Betriebszu<br>Urlöschen<br>Uhrzeit ste<br>Beobachte | nzustand<br>stand<br>Men<br>n/Steuern               | Ctrl+D<br>Ctrl+I   |                         |                                          | D     D     D |
| 1).<br>                                     | Firmware a                                                       | ktualisieren                                        |                    | 1                       |                                          | 2D0 DC24V/0,<br>2D0 DC24V/24                                                                                                    |
|                                             | Gerätenan                                                        | ien auf Memory Card spe                             | sichern            | 1                       |                                          | 2D0 DC24V/2A                                                                                                    |
| •                                           | Ethernet                                                         |                                                     | Þ                  | Ethernet-Teilnehmer bea | rbeiten                                  | 200 DC24V/24                                                                                                    |
| · · · · · · · · · · · · · · · · · · ·       | PROFIBUS                                                         |                                                     | *                  | Gerätenamen überprüfer  | <b>1</b>                                 |                                                                                                    |
| (1) IE-PB-Link                              | Servicedat                                                       | en spelchern                                        |                    | Gerätenamen vergeben.   |                                          |                                                                                                    |
| Steckplatz Baug.                            | Bestellnummer<br># 6GK1 411-54E00<br>1/ 6GK1 411-54E00           | Diagnoseadresse<br>2043*<br>2044*                   |                    |                         |                                          | 4 F-D0 DC24V/<br>4 F-D0 DC24V/<br>4 F-D0 DC24V/<br>4 F-D0 DC24V/<br>4 D0 DC24V/0.5                                                                                                    |
|                                             |                                                                  |                                                     |                    |                         | 6ES7 1<br>Digitala<br>4xDC2-<br>untersti | 32-4BD00-QAA0<br>ausgabemodul DO<br>4V/0.5A, Standard,<br>ützt Taktsynchronität; ↓                                                                                                    |

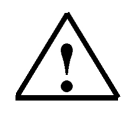

**Note:** A precondition for this is that the PG/PC interface is set to TCP/IP and the PC's network card is configured correctly. For example: IP address 192.168.1.99, subnetwork 255.255.255.0 and router address 192.168.1.1. (Refer to Module E02!)

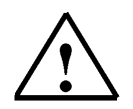

200S

Note: make sure your programming device is connected to the IE/PB link by means of the Ethernet!

|                       | Preface | Notes                     | StartUp                   |                      |
|-----------------------|---------|---------------------------|---------------------------|----------------------|
| TIA Training Document |         | Page 23 of 32             |                           | Module               |
| Status: 02/2008       |         | PROFINET/PROFIBUS DP with | n CPU 315F-2 PN/DP/ IE/PB | Link and DP Slave ET |

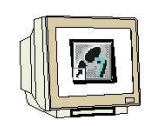

25. In the dialog box below, we will now look for all stations that are accessible online by means of the Ethernet. ( $\rightarrow$  Search)

| tautende Station wähle           | n              |                               |
|----------------------------------|----------------|-------------------------------|
|                                  |                | Online erreichbare Baugruppen |
| AC-Adresse:                      |                | Durchsuchen                   |
| Konfiguration einstellen         |                |                               |
| P-Parameter verwend              | en             |                               |
|                                  |                | Netzübergang                  |
| IP-Adresse:                      | <b>1</b>       | Keinen Router verwenden       |
| Subnetmaske:                     | [              | C Router verwenden            |
|                                  | T Zurücksetzen | Adresse                       |
| identiliziert über               | C MAC Adjesse  | C treatenane                  |
| IP-Konligutation zuviets         | en             |                               |
|                                  |                |                               |
| erätename vergeben               |                |                               |
| erätename vergeben               |                |                               |
| elätename vergeben<br>Serätename |                | Name zoweisen                 |
| erätename vergeben<br>Serätename |                | Name zuweben                  |

26. Shortly after 'Start'(ing) the search, all stations available in the network are displayed with their MAC addresses. If IP addresses have been assigned, they are displayed also. Here, select the 'IE/PB Link' (→ Start → IE/PB Link → OK)

| Starten  | IP-Adresse | MAC-Adresse       | Gerätetyp  | Gerätename |
|----------|------------|-------------------|------------|------------|
| Anhalten | ]          | 08-00-06-94-C1-C4 | IE/PB Link | IE-PB-Link |
|          | 14 ( )     |                   |            |            |
| Blinken  |            |                   |            |            |

|                         | Preface | Notes                  | StartUp                     |                         |
|-------------------------|---------|------------------------|-----------------------------|-------------------------|
| TIA Training Document   |         | Page 24 of 32          |                             | Module                  |
| Status: 02/2008<br>200S |         | PROFINET/PROFIBUS DP w | vith CPU 315F-2 PN/DP/ IE/F | PB Link and DP Slave ET |

OK

200S

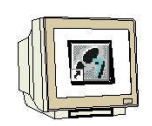

27. In the following window, you can now assign the 'IP Address' to your device, and specify the 'Subnet screen form'. As an option, a 'Router Address' can be selected for network overreaching communication. After you assigned the IP configuration <<'IP-Konfiguration zuweisen'>>, confirm the indication with 'OK', and close <<'Schließen'>> the dialog. (→ IP Address: 192.168.1.11 → subnet form screen: 255.255.255.0 → Use router → Address: 192.168.1.1 → Assign IP configuration' → OK → Close).

| a tautende Station a                     | vählen                             |                |                  |
|------------------------------------------|------------------------------------|----------------|------------------|
|                                          |                                    | Online erreich | bare Baugruppen  |
| AC-Adresse:                              | 08-00-06-94-C1-C4                  | Durchsuch      | en               |
| Konfiguration einst                      | ellen                              |                |                  |
| IP-Parameter ver                         | wenden                             |                |                  |
|                                          |                                    | Netzübergar    | lg               |
| P-Adresse:                               | 192.168.1.11                       | C Keinen F     | louter verwenden |
| Subnetmaske:                             | 255.255.255.0                      | Router v       | erwenden         |
|                                          | T Zurücksetzen                     | Adresse:       | 192.168.1.1      |
| IP-Konfiguration z                       | weisen                             |                |                  |
| srätename vergebe                        | n                                  |                |                  |
|                                          |                                    |                | Name requires    |
| äerätename                               | IE-PB-Link                         |                | Indite zumeisen  |
| ierätename<br>chließen                   | (IE-PB-Link                        |                | Hilfe            |
| ierätename<br>chließen                   | IE-PB-Link                         |                | Hilte            |
| ierätename<br>chließen<br>net-Teilnehmer | E-PB-Link<br>bearbeiten (4502:703) | ×              |                  |

Hilfe

|                        | Preface | Notes                    | StartUp                    |                      |
|------------------------|---------|--------------------------|----------------------------|----------------------|
| TIA Training Document  |         | Page 25 of 32            |                            | Module               |
| E06<br>Status: 02/2008 |         | PROFINET/PROFIBUS DP wit | th CPU 315F-2 PN/DP/ IE/PB | Link and DP Slave ET |

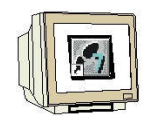

28. Now, the IO device has to be assigned the device name <<'Gerätename vergeben'>> after it was highlighted. ( $\rightarrow$ IE/PB Link  $\rightarrow$  Target system  $\rightarrow$  Ethernet  $\rightarrow$  Assign device name)

| Laden in Baugruppe       Ctri+L         1       PS 307 2A         2       Baugruppen-Identifikation laden in PG         3       Gestörte Baugruppen         4       Urlöschern         5       Bebreitszustand         Ctri+L       Urlöschern         4       Urlöschern         5       Bebreitszustand         Ctri+I       Urlöschern         6       Bebreitszustand         Ctri+I       Urlöschern         6       Bebreitszustand         Ctri+I       Urlöschern         6       Bebreitszustand         Ctri+I       Urlöschern         6       Bebreitszustand         Ctri+I       Urlöschern         6       Bebreitszustand         Ctri+I       Urlöschern         6       Bebreitszustand         Ctri+I       Urlöschern         6       Bebreitszustand         Ctri+I       Ethernet Teilnehmer bearbeiten         200 DC244//04.       200 DC244//04.         200 DC244//04.       200 DC244//04.         200 DC244//04.       200 DC244//04.         200 DC244//04.       200 DC244//04.                                                                                                    | Laden in Baugruppe       Ctri+L         Laden in PG       Baugruppen-Identifikation laden         Baugruppen-Identifikation laden in PG       Baugruppen-Identifikation laden         Baugruppen-Identifikation laden       Baugruppen-Identifikation laden         Baugruppen-Identifikation laden       Baugruppen-Identifikation laden         Cru 315F-2 PN/       Gestörte Baugruppen         X7       MP/DP         3a       Baugruppenzustand         Ctri+D       Betriebszustand         Ctri+D       Betriebszustand         Urlöschen       Ctri+I         0Urlöschen       Bebrachter/Steuern         Firmware aktualisieren       Geratenamen auf Memory Card speichern         Ethernet       Ethernet-Teilnehmer bearbeiten         Gerätenamen auf Memory Card speichern       Gerätenamen überprüfen         Steckplatz       Baug. Bestellnummer       Diagnoseadresse         0       ISPREIBUS       2043**                                                                                                    | _61                                                                        |                                        |                  |                          |                               | Fenster Hilfe      | nsicht Extras                                | Zielsystem A                                                           | ügen  | Einfi  | arbeiten     | in Bea      | Statio                 |
|----------------------------------------------------------------------------------------------------|----------------------------------------------------------------------------------------------------|----------------------------------------------------------------------------|----------------------------------------|------------------|--------------------------|-------------------------------|--------------------|----------------------------------------------|------------------------------------------------------------------------|-------|--------|--------------|-------------|------------------------|
| Image: Opure       Baugruppen-Identifikation laden         Image: Description of the second second se | 1       PS 307 2A       Baugruppen-tidentifikation laden in PG         2       ICPU 315F-2 PN/D       Gestörte Baugruppen         X7       MPV/DP       Baugruppenzustand       Ctrl+D         3       Christian in PG       Baugruppenzustand       Ctrl+D         3       Urlöschen       Ctrl+D       Bebrachten/Steuern.         5       Urlöschen       Gerätenamen auf Memory Card speichern       Ethernet-Teilnehmer bearbeiten         6       Beugruppenzustand       Ctrl+D       Ethernet-Teilnehmer bearbeiten         6       Beobachten/Steuern.       Gerätenamen auf Memory Card speichern       Ethernet-Teilnehmer bearbeiten         11       IE-PB-Link       Servicedaten speichern       Gerätenamen überprüfen       Gerätenamen vergeben         5       (1)       IE-PB-Link       Servicedaten speichern       Gerätenamen vergeben       Gerätenamen vergeben         5       (1)       IE-PB-Link       Servicedaten speichern       Gerätenamen vergeben       Gerätenamen vergeben         5       (1)       IE-PB-Link       Servicedaten speichern       Gerätenamen vergeben       Gerätenamen vergeben |                                                                            |                                        | 1                |                          |                               |                    | ugruppe<br>i                                 | Laden in Ba<br>Laden in PG                                             | 9     | 9      |              | <u>-</u>    | B                      |
| 2       CPU 315F-2 PN/D       Gestörte Baugruppen         X/Y       MP/DP         X2       PN-IO         3       Ctri+D         4       Urlischen         5       Uhrzeit stellen         8       Beobachten/Steuern         Firmware aktualisieren       Ethernet - Teilnehmer bearbeiten         Gerätenamen auf Memory Card speichern       Gerätenamen überprüfen         PROFIBUS       Servicedaten speichern         Steckplatz       Baug. Bestellnummer       Diagnoseadresse         0       EFPS Link       Diagnoseadresse                                                                                                    | 2       CPU 315F-2 PN/D       Gestörte Baugruppen         X//       MPI/DP       Baugruppenzustand       Ctrl+D         3       Ctrl+D       Ctrl+D         3       Urlöschen       Ctrl+I         5       Uhrzeit stellen       Beobachten/Steuern.         6       Beobachten/Steuern.       Ethernet         Firmware aktualisieren       Gerätenamen auf Memory Card speichern       Gerätenamen überprüfen         Gerätenamen auf Memory Card speichern       Gerätenamen überprüfen       Gerätenamen vergeben         11) IE-PB-Link       Servicedaten speichern       Gerätenamen vergeben       2         2       Baug                                                                                                    | ⊇≥<br>                                                                     |                                        | S <u>u</u> chen: | ystem (100)              | JET-10                        | aden<br>aden in PG | 1-Identifikation  <br>1-Identifikation       | Baugrupper<br>Baugrupper                                               |       | Δ      | 5 307 2      | JR<br>I 🛛 P | <b>)</b> (I) L<br>1    |
| At MPHDP       Baugruppenzustand       Ctrl+D         3       Betriebszustand       Ctrl+D         4       Ur/ischen       Ctrl+I         5       Uhrzeit stellen       Beobachten/Steuern         6       Beobachten/Steuern       200 DC24V/05         Firmware aktualisieren       Gerätenamen auf Memory Card speichern       Ethernet-Teilnehmer bearbeiten         Ethernet       PROFIBUS       Gerätenamen überprüfen       Gerätenamen vergeben         11       IE-PB-Link.       Servicedaten speichern       Gerätenamen vergeben       280 N00 C24.//24         200 DC24V/05       Firmware aktualisieren       Gerätenamen vergeben       4 F-00 DC24//24                                                                                                    | At                                                                                                    | 2                                                                          | Standard                               | <u>P</u> rofil:  |                          |                               |                    | ngruppen                                     | Gestörte Ba                                                            | PN/D  | 5F-2 F | PU 31        |             | 2                      |
| Firmware aktualisieren       200 DC24//24         Gerätenamen auf Memory Card speichern       200 DC24//24         Ethernet       Ethernet-Teilnehmer bearbeiten         PROFIBUS       Gerätenamen überprüfen         Servicedaten speichern       Gerätenamen vergeben         Value       Baug         Bestellnummer       Diagnoseadiesse         Value       2433°*                                                                                                    | Firmware aktualisieren       Gerätenamen auf Memory Card speichern       2         Gerätenamen auf Memory Card speichern       Ethernet-Teilnehmer bearbeiten       2         Image: PROFIBUS       Gerätenamen überprüfen       Gerätenamen überprüfen         Servicedaten speichern       Gerätenamen vergeben       Gerätenamen vergeben         Itekplatz       Baug       Bestellnummer       Diagnoseadresse         7 <i>IL FPB Link</i> 56/K1 411 54/B00       2043**                                                                                                    | DO AC24230<br>DO DC24V/0,5<br>DO DC24V/0,5<br>DO DC24V/0,5<br>DO DC24V/0,5 | - 0 D0<br>0 2D<br>0 2D<br>0 2D<br>0 2D |                  | -                        | trl+D<br><sup>trl+I</sup> 80) |                    | n <b>zustand</b><br>tand<br>ien<br>i/Steuern | Baugrupper<br>Betriebszus<br>Urlöschen,<br>Uhrzeit stell<br>Beobachten |       |        | W-10         | F           | X2<br>3<br>4<br>5<br>6 |
| Gerätenamen auf Memory Card speichern       200 DC24V/24         Ethernet       Ethernet-Teilnehmer bearbeiten       200 DC24V/24         Image: Display the speichern       Ethernet-Teilnehmer bearbeiten       200 DC24V/24         Image: Display the speichern       Gerätenamen überprüfen       200 DC24V/24         Image: Display the speichern       Gerätenamen überprüfen       200 DC24V/24         Image: Display the speichern       Gerätenamen vergeben       200 DC24V/24         Image: Display the speichern       Gerätenamen vergeben       200 DC24V/24         Image: Display the speichern       Gerätenamen vergeben       200 DC24V/24         Image: Display the speichern       Gerätenamen vergeben       200 DC24V/24         Image: Display the speichern       Gerätenamen vergeben       200 DC24V/24         Image: Display the speichern       Gerätenamen vergeben       200 DC24V/24         Image: Display the speichern       Gerätenamen vergeben       100 DC24V/24         Image: Display the speichern       Gerätenamen vergeben       100 DC24V/24         Image: Display the speichern       Gerätenamen vergeben       100 DC24V/24         Image: Display the speichern       Gerätenamen vergeben       100 DC24V/24         Image: Display the speichern       Ge                                                                                                    | Gerätenamen auf Memory Card speichern<br>Ethernet<br>PROFIBUS<br>Servicedaten speichern<br>teckplatz Baug Bestellnummer Diagnoseadresse<br>Charles Servicedaten speichern                                                                                                    | DO DC24V70;<br>DO DC24V72A                                                 | 2D                                     |                  |                          |                               |                    | ktualisieren                                 | Firmware al                                                            |       |        |              |             |                        |
| Ethernet       Ethernet-Teilnehmer bearbeiten       2200 DC24V/2A         PROFIBUS       Gerätenamen überprüfen       280 N0 DC24         Servicedaten speichern       Gerätenamen vergeben       280 N0 DC24         Image: Bestellnummer       Diagnoseadresse       4 F-00 DC24V/4         Image: Bestellnummer       Diagnoseadresse       4 F-00 DC24V/4         Image: Bestellnummer       Diagnoseadresse       4 F-00 DC24V/4                                                                                                    | Ethernet       Ethernet-Teilnehmer bearbeiten       2         PROFIBUS       Gerätenamen überprüfen       2         Servicedaten speichern       Gerätenamen vergeben       2         Iteckplatz       Baug       Bestellnummer       Diagnoseadresse         Iter FB Link <i>SerXi</i> 411/54800       2/0/3*                                                                                                    | .D0 DC24V/2A<br>200 DC24V/2A                                               | 2D                                     |                  |                          |                               | Card speichern     | en auf Memory (                              | Gerätename                                                             |       |        |              |             |                        |
| PROFIBUS       Gerätenamen überprüfen       2/10 N0 DC24         Image: Servicedaten speichern       Gerätenamen vergeben       2/10 N0 DC24         Gerätenamen vergeben       2/10 N0 DC24       2/10 N0 DC24         Gerätenamen vergeben       2/10 N0 DC24       2/10 N0 DC24         Gerätenamen vergeben       2/10 N0 DC24       2/10 N0 DC24         Gerätenamen vergeben       4 F-00 DC24/       4 F-00 DC24/         Gerätenamen vergeben       4 F-00 DC24/       4 F-00 DC24/         Gerätenamen vergeben       2/10 N0 DC24       4 F-00 DC24/                                                                                                    | PROFIBUS       Gerätenamen überprüfen       2         (1)       IE-PB-Link       Servicedaten speichern       Gerätenamen vergeben       2         eckplatz       II Baug       Bestellnummer       Diagnoseadresse       4         // // F/B-Link       Gerätenamen vergeben       4                                                                                                    | DO DC24V/2A                                                                | 2D                                     | h                | net-Teilnehmer bearbeite | Ethe                          |                    |                                              | Ethernet                                                               |       |        |              |             |                        |
| (1)     IE-PB-Link     Servicedaten speichern     2R0 N0/NC DC       eckplatz     II     Baug     Bestellnummer     Diagnoseadlesse       III     III     FF8 Link     Servicedaten speichern     4 F-00 DC24V/<br>4 F-00 DC24V/<br>4 F-00 DC24V/                                                                                                    | It     It     Gerätenamen vergeben     2       eckplatz     Baug     Bestellnummer     Diagnoseadresse     4       //     // // // // // // // // // // // // //                                                                                                    | RO NO DC24<br>RO NO DC24                                                   | 2R                                     |                  | enamen überprüfen        | • Ger                         |                    |                                              | PROFIBUS                                                               |       |        |              |             |                        |
| eckplatz                                                                                                    | ieckplatz                                                                                                    | RO NO/NO DO                                                                | 2R                                     |                  | enamen vergeben          | Ger                           |                    | en speichern                                 | Servicedate                                                            |       | nk     | IE-PB-Li     | (1)         |                        |
| 1 📑 /E-F8-Link 65K1 411-54800 2043*                                                                                                    | 1 📑 IE-FB-Link 65K1 411-54500 2043"                                                                                                    | F-D0 DC24V/                                                                | 4 F                                    |                  |                          |                               | sse                | Diagnoseadre                                 | ellnummer                                                              | Be    | aug    | В            | ilatz       | eckp                   |
| 4F-D0 DC24V/                                                                                                    |                                                                                                    | F-DO DC24V/                                                                | - 🚺 4 F                                |                  |                          |                               |                    | 2043*                                        | 1 411-54800                                                            | k 6G/ | Blink  | <u>⊨</u> /E+ | -           | 7                      |

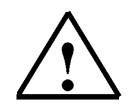

**Note:** A precondition for this is that the PG/PC interface is set to TCP/IP and the PC's network card is configured correctly. For example, IP address 192.168.1.99, subnetwork 255.255.255.0 and router address 192.168.1.1. (Refer to Module E02!)

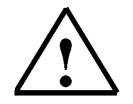

200S

**Note:** Make sure that your programming device is connected to the IE/PB link by means of the Ethernet!

|                       | Preface | Notes                     | StartUp                 |                      |
|-----------------------|---------|---------------------------|-------------------------|----------------------|
| TIA Training Document |         | Page 26 of 32             |                         | Module               |
| Status: 02/2008       |         | PROFINET/PROFIBUS DP with | CPU 315F-2 PN/DP/ IE/PB | Link and DP Slave ET |

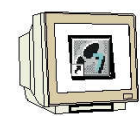

29. Now we have to select the 'IE/PB Link' in order to assign the name <<'Name zuweisen'>>. ( $\rightarrow$ IE/PB Link  $\rightarrow$  Assign name)

| P-Adresse   | MAC-Adresse        | Gerätetyp    | Geratename             | Name zuweisen                              |
|-------------|--------------------|--------------|------------------------|--------------------------------------------|
| 32,106,1,11 | 06000634010        | 4 ICARD LINK | JIE-PB-LINK            | Teinehmer-Blinktest<br>Dauer (Sekunden): 3 |
| nu Geräte   | gleichen Typs anze | igen ⊏nur0   | äeräte ohne Namen anze | igen                                       |

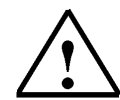

- **Note:** If several IO devices are on the network, the device can be identified by using the imprinted MAC address.
- 30. The new device name is displayed in the area 'Available devices' 'Vorhandene Geräte'. 'Close' the dialog. ( → Close)

| rätenamen    | vergeben           |                                                                                                    |                          |                       |
|--------------|--------------------|----------------------------------------------------------------------------------------------------|--------------------------|-----------------------|
| erätename:   | E-P8-Link          | •                                                                                                    | Gerätetyp: IE/P8 Link    |                       |
| othandene G  | erate.             |                                                                                                    |                          |                       |
| IP-Adresse   | MAC-Adresse        | Gerätetyp                                                                                                    | Geratename               | Name zuweisen         |
| 192,168,1,11 | 08-00-05-94-C1-C   | 4 IE/PB Link                                                                                                    | IE-PB-Link               |                       |
|              |                    |                                                                                                    |                          | Teinehmer-Blinktest   |
|              |                    |                                                                                                    |                          | Dauer (Sekunden): 3 💌 |
|              |                    |                                                                                                    |                          | -                     |
|              |                    |                                                                                                    |                          |                       |
|              |                    |                                                                                                    |                          | Distances   Distances |
|              |                    |                                                                                                    |                          | Dinken en Dinken aus  |
|              |                    |                                                                                                    |                          |                       |
| 01000        | 1120 12            |                                                                                                    |                          |                       |
| nul Gerate   | gleichen Typs anze | igen I nurt                                                                                                    | ierate ohne Namen anzeij | gen                   |
| Aktualisis   | ven Fv             | oortieren                                                                                                    | 1                        |                       |
|              |                    | Concentration of the second second se |                          |                       |
|              | 4                  |                                                                                                    |                          |                       |
|              |                    |                                                                                                    |                          |                       |

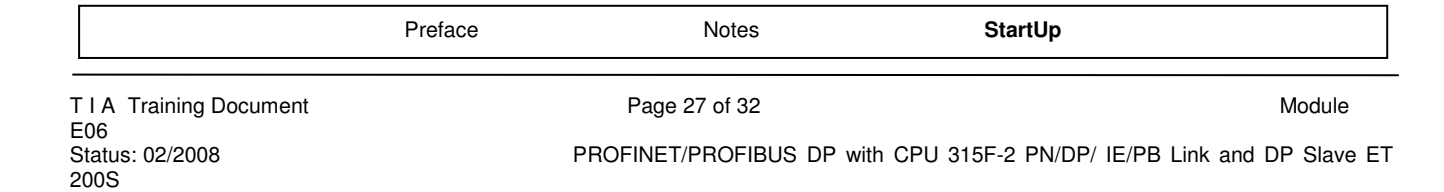

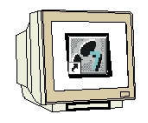

31. The configuration table can now be loaded to the PLC by clicking on '. The operating mode switch on the CPU should be on STOP! (  $\rightarrow$ 

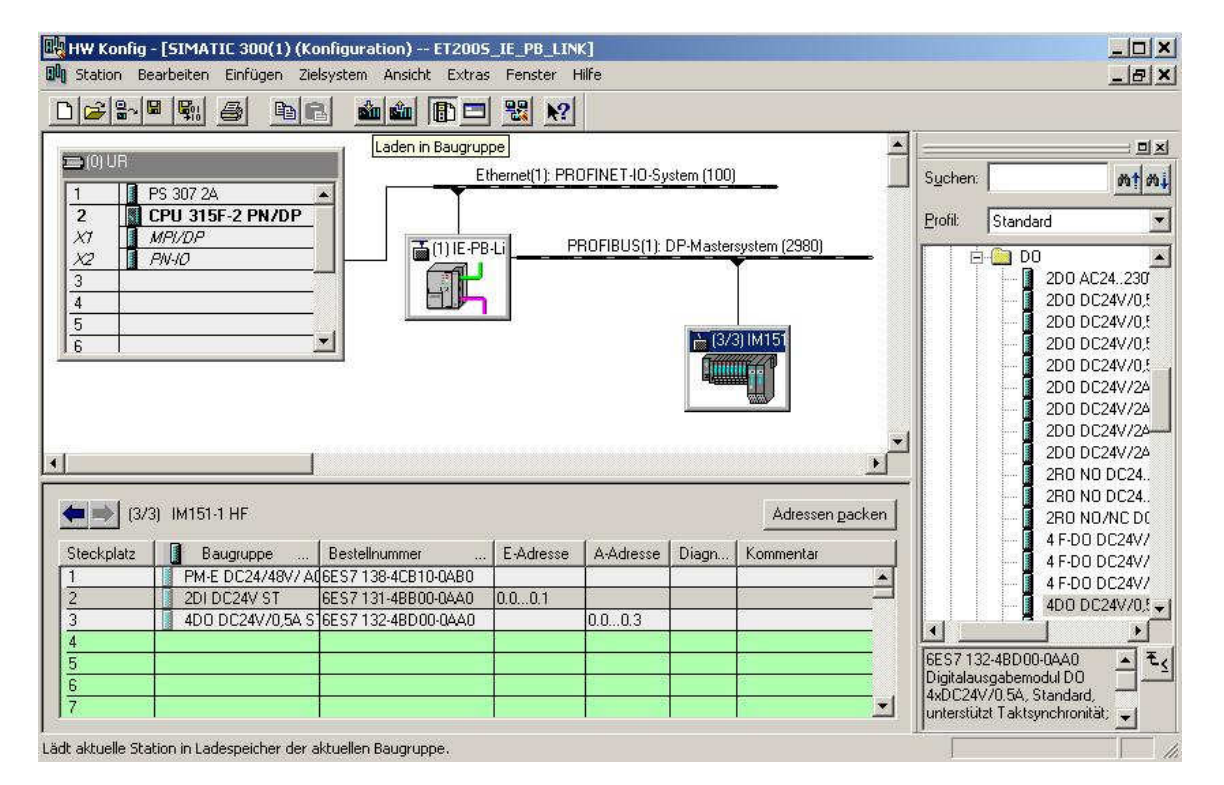

![](_page_27_Picture_5.jpeg)

200S

Note: Make sure that your programming device is connected to the CPU by means of the Ethernet!

|                       | Preface | Notes                     | StartUp                   |                     |
|-----------------------|---------|---------------------------|---------------------------|---------------------|
| TIA Training Document |         | Page 28 of 32             |                           | Module              |
| Status: 02/2008       |         | PROFINET/PROFIBUS DP with | n CPU 315F-2 PN/DP/ IE/PB | Link and DP Slave E |

PROFINET/PROFIBUS DP with CPU 315F-2 PN/DP/ IE/PB Link and DP Slave ET

**SIEMENS** 

![](_page_28_Picture_2.jpeg)

32. The CPU 315F-2 PN/DP is confirmed as the target module for the loading process. ( $\rightarrow$  OK)

| augruppe        | Träger | Steckplatz |
|-----------------|--------|------------|
| PU 315F-2 PN/DP | 0      | 2          |
|                 |        |            |
|                 |        |            |
|                 |        |            |
|                 |        |            |
|                 |        |            |
|                 |        |            |
|                 |        |            |
|                 |        |            |
| ulles markieren |        |            |

| eilnehmeradress    | e auswählen            |                         |                 | 2            |
|--------------------|------------------------|-------------------------|-----------------|--------------|
| Jber welche Teilne | ihmeradresse ist das F | PG mit der Baugruppe CF | PU 315F-2 PN/DI | P verbunden? |
| Baugruppenträger:  | 0 🛫                    |                         |                 |              |
| Steckplatz:        | 2 =                    |                         |                 |              |
| Zielstation:       | € Lokal                |                         |                 |              |
|                    | C Über Netzüber        | gang zu erreichen       |                 |              |
| Anschluß an Ziels  | tation eingeben:       |                         |                 |              |
| IP-Adresse         | MAC-Adresse            | Baugruppentyp           | Stationsname    | CPU-Name     |
| Treichbare Teilneh | mer:                   |                         |                 |              |
| •                  | - 1<br>- 1             |                         |                 | Þ            |
|                    |                        | BUZERIEG                |                 |              |

|                         | Preface | Notes                   | StartUp                    |                      |
|-------------------------|---------|-------------------------|----------------------------|----------------------|
| TIA Training Document   |         | Page 29 of 32           |                            | Module               |
| Status: 02/2008<br>200S |         | PROFINET/PROFIBUS DP wi | th CPU 315F-2 PN/DP/ IE/PB | Link and DP Slave ET |

![](_page_29_Picture_2.jpeg)

34. We now select the CPU's MAC address on the Ethernet. If you are connected to only one CPU, accept with '**OK**'. ( $\rightarrow$  OK)

| Über welche Teinel                 | hmeradresse ist das PG n  | nit der Baugruppe CF | PU 315-2 PN/DP | verbunden? |
|------------------------------------|---------------------------|----------------------|----------------|------------|
| Baugruppenträger.                  | 0 -                       |                      |                |            |
| Steckplatz:                        | 23                        |                      |                |            |
| Zielstation:                       | C (block                  | a ana annaimheann    |                |            |
| Anschluß an Ziels                  | tation eingeben:          | The entropy of       |                |            |
| IP-Adresse                         | MAC-Adresse               | Baugruppentyp        | Stationsname   | CPU-Name   |
| 192.168.1.10<br>∢                  | 08-00-06-68-9A-1C         | CPU 315-2PN          | SIMATIC 3      | CPU 315    |
| Irreichbare Teilneh<br>192:168:190 | mer:<br>08-00-06-68-9A-1C | CPU 315-2PN          | SIMATIC 30     | CPU 315.   |
|                                    |                           |                      |                |            |
|                                    |                           |                      |                |            |
| •                                  |                           |                      |                | 1          |
|                                    | Ak                        | tualisieren          |                |            |
|                                    |                           |                      |                | 1136-      |

![](_page_29_Picture_5.jpeg)

**Note:** If several IO controllers are on the network, the device can be identified with the inscribed MAC address.

35. Next, the IO controller has to be assigned the correct IP address if it is not yet set correctly. Confirm this in the following dialog box with 'Yes'. ( $\rightarrow$  Yes)

![](_page_29_Picture_8.jpeg)

|                         | Preface | Notes                  | StartUp                      |                        |
|-------------------------|---------|------------------------|------------------------------|------------------------|
| TIA Training Document   |         | Page 30 of 32          |                              | Module                 |
| Status: 02/2008<br>200S |         | PROFINET/PROFIBUS DP v | vith CPU 315F-2 PN/DP/ IE/PE | 3 Link and DP Slave ET |

![](_page_30_Picture_2.jpeg)

200S

36. After the hardware configuration is loaded, we can start with generating the program. In the 'SIMATIC Manager', open the block 'OB1' with a double click. ( $\rightarrow$  OB1)

| SIMATIC Manager - [ET2005_IE_PB                                                                   | _LINK F:\0_57_Proje              | kte\ET2005_I]     |                    |              |
|---------------------------------------------------------------------------------------------------|----------------------------------|-------------------|--------------------|--------------|
| 🛃 Datei Bearbeiten Einfügen Zielsyste                                                             | em Ansicht Extras Fe             | nster Hilfe       |                    | _ 8 ×        |
|                                                                                                   |                                  | Kein Filter >     | · 7/ 4             | <b>2</b> 🛞 🦉 |
| ET200S_IE_PB_LINK<br>SIMATIC 300(1)<br>CPU 315F-2 PN/DP<br>S7-Programm(1)<br>Quellen<br>Bausteine | Objektname<br>Systemdaten<br>OB1 | Symbolischer Name | Erstellsprache     | Größei       |
| Drücken Sie F1, um Hilfe zu erhalten.                                                             |                                  | TCP/IP -> Rea     | tek RTL8139/810x F | 38 Byl //    |

37. Select the programming language FBD 'Erstellsprache FUP' and accept with 'OK' ( $\rightarrow$  FBD  $\rightarrow$ OK)

| Eigenschaften - Organis   | ationsbaustein                     |                     | ×     |
|---------------------------|------------------------------------|---------------------|-------|
| Allgemein - Teil 1 Allgem | ein - Teil 2   Aufrufe   Attribute |                     |       |
| Name:                     | 081                                |                     |       |
| Symbolischer Name:        |                                    |                     |       |
| Symbolkommentar:          |                                    |                     | _     |
| Erstellsprache:           | FUP                                |                     |       |
| Projektpfad:              |                                    |                     |       |
| Speicherort des Projekts  | F:\0_S7_Projekte\ET200S_1          |                     |       |
| Erstellt am:              | Code<br>23.11.2005 11:00:17        | Schnittstelle       |       |
| Zuletzt geändert am:      | 07.02.2001 15:03:43                | 15.02.1996 16:51:12 |       |
| Kommentar:                | "Main Program Sweep (Cycle)"       |                     | ×     |
| OK                        |                                    | Abbrechen           | liife |

|                        | Preface | Notes                   | StartUp                       |                     |
|------------------------|---------|-------------------------|-------------------------------|---------------------|
| TIA Training Document  |         | Page 31 of 32           |                               | Module              |
| E06<br>Status: 02/2008 |         | PROFINET/PROFIBUS DP wi | ith CPU 315F-2 PN/DP/ IE/PB L | ink and DP Slave ET |

![](_page_31_Picture_2.jpeg)

38. With 'Program LAD, STL, FBD S7 blocks' 'KOP, AWL, FUP- S7 Bausteine programmieren', you now have an editor that allows you to create your STEP7 program correspondingly. To this end, the organization block OB1 has already been opened with the first network. You have to highlight the first network to establish your initial operations. Now you can write your first STEP7 program. In STEP 7, individual programs are usually divided into networks. Clicking on the network symbol

opens a new network.

The STEP7 program that is to be tested can now be loaded to the PLC.

In our case, it is only OB1. Save the OB 🛄, and click on Load 🕍. The CPU's key switch 鎆 s

| should be in the Stop position! ( $ ightarrow$ ,I | ٥ |
|---------------------------------------------------|---|
|---------------------------------------------------|---|

| KOP/AWL/FUP - [OB1 E               | 2005_IE_P8_LINK\SIMATIC 300(1)\CPU 315-2 PN<br>Zielsystem Test Ansicht Extras Fenster Hilfe | /DP]                                                                                                    |              |
|------------------------------------|---------------------------------------------------------------------------------------------|----------------------------------------------------------------------------------------------------|--------------|
|                                    | <b>66 90 66 7</b> 8                                                                         | <b>FR # BDICE</b>                                                                                                    |              |
| Schnittstelle<br>G G TEMP          | Inhalt von: 'Ungebung\Schnittstelle'<br>Name<br>INHP                                        | Htt Neues Netzwerk                                                                                                    |              |
| OB1 : "Hain Program<br>Kommentar:  | Sweep (Cycle)*                                                                              | Carley Carles      Construction      Construction      Constr |              |
| E0.0 - 8<br>E0.1 -                 | A0.0                                                                                        |                                                                                                    | ाव<br>र<br>र |
| X                                  | 2 Ido ( 2 Discussioning ) & Descand                                                         | Programmelem                                                                                                    | Aufrufstruk  |
| Drücken Sie F1, um Hilfe zu erhalt | n.                                                                                          | fine Abs < 5.2 Nw 1                                                                                                    | Einfig And   |

39. Switching the operating mode switch to RUN starts the program, and after clicking on the symbol for monitoring, the program can be observed in 'OB1'.

![](_page_31_Picture_10.jpeg)

![](_page_31_Picture_11.jpeg)

200S

Note: Make sure that the CPU is connected with the IE/PB link by means of the Ethernet, and the IE/PB link with the ET200S by means of the PROFIBUS!

|                       | Preface | Notes                  | StartUp                      |                      |
|-----------------------|---------|------------------------|------------------------------|----------------------|
| TIA Training Document |         | Page 32 of 32          |                              | Module               |
| Status: 02/2008       |         | PROFINET/PROFIBUS DP w | vith CPU 315F-2 PN/DP/ IE/PB | Link and DP Slave ET |